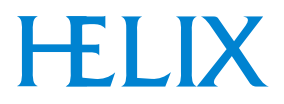

## **On-Board®** *IS* Cryopump System Operation Guide

©2005 Helix Technology CorporationPart Number 8040647, Revision 14, 03/30/2005 ECO Number 17066Printed in USA

HELIX TECHNOLOGY CORPORATION http://www.helixtechnology.com

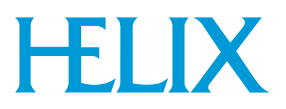

The information in this document is believed to be accurate and reliable. However,

Helix Technology Corporation, cannot accept any financial or other responsibilities that may result from the use of this information. No warranties are granted or extended by this document.

Helix Technology Corporation reserves the right to change any or all information contained herein without prior written notice. Revisions may be issued at the time of such changes and/or deletions.

Any duplication of this manual or any of its parts without expressed written permission from

Helix Technology Corporation is strictly prohibited.

Any correspondence regarding this document should be forwarded to:

Helix Technology Corporation

Mansfield Corporate Center

Nine Hampshire Street

Mansfield, Massachusetts 02048-9171 U.S.A.

Telephone: (508) 337-5000

FAX: (508) 337-5464

The following Helix Technology Corporation trademarks and service marks may appear in this document:

| Conductron <sup>®</sup>                                  | Convectron <sup>®</sup>         | Cryodyne <sup>®</sup>        | Cryogem®               |
|----------------------------------------------------------|---------------------------------|------------------------------|------------------------|
| Cryogenerator®                                           | Cryo-Torr <sup>®</sup>          | CTI-Cryogenics <sup>®</sup>  | FastRegen <sup>™</sup> |
| GOLDLink <sup>®</sup>                                    | Granville-Phillips <sup>®</sup> | <b>GUTS</b> <sup>®</sup>     | Helix <sup>®</sup>     |
| Helix Technology<br>Your Vacuum Connection <sup>SM</sup> | Micro-Ion <sup>®</sup>          | Mini-Convectron <sup>®</sup> | Mini-Ion <sup>TM</sup> |
| On-Board <sup>®</sup>                                    | RetroEase®                      | RetroFast <sup>®</sup>       | Stabil-1 <sup>®</sup>  |
| Stabil-Ion <sup>®</sup>                                  | ThinLine <sup>TM</sup>          | TurboPlus®                   | TrueBlue <sup>SM</sup> |

Vacuum Assurance<sup>SM</sup>

All other trademarks or registered trademarks are the property of their respective holders.

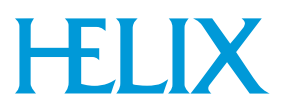

## **Table of Contents**

## **Safety Conventions**

## **Getting Started**

| Introduction                                   | 1-1  |
|------------------------------------------------|------|
| Verifying Equipment Installation               | 1-2  |
| Setting Helix Intercomponent Network Addresses | 1-2  |
| Selecting Screens and Changing Parameters      | 1-5  |
| Controlling the System Power                   | 1-6  |
| Verifying Equipment Address                    | 1-8  |
| Setting Up Passwords                           | 1-10 |
| Performing the Next Step                       | 1-11 |

## **Creating Rough and Helium Maps**

| Introduction             | 2-1 |
|--------------------------|-----|
| Rough Maps               | 2-1 |
| Helium Maps              | 2-3 |
| Performing the Next Step | 2-5 |

## **Performing Regeneration**

| Introduction                                              | 3-1 |
|-----------------------------------------------------------|-----|
| Description of Regeneration                               | 3-1 |
| Description of Partial Regeneration Through Safe Shutdown | 3-2 |
| Setting Regeneration Parameters                           | 3-2 |
| Regeneration Maps                                         | 3-4 |
| Initiating a Full Regeneration Cycle                      | 3-6 |
| Performing the Next Step                                  | 3-6 |

## IntelliPurge

| Introduction                           |
|----------------------------------------|
| Safe Purge                             |
| Gate Valve Integration 4-2             |
| Loss of Power                          |
| Unexpected Temperature Rise 4-3        |
| Temperature Sensor (Diode) Failure 4-4 |
| Over-ride Relay                        |
| IntelliPurge I/O                       |
| Other Features                         |
|                                        |

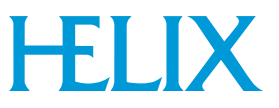

## **IS Controller Screen Descriptions**

| Introduction to IS Controller Functions | 5-1 |
|-----------------------------------------|-----|
| Monitor Screen Description              | 5-2 |
| Access Device Screen Description        | -13 |
| System Setup Screen Description 5       | -16 |

## **Using On-Board IS Cryopump Screens**

| Introduction                              | . 6-1 |
|-------------------------------------------|-------|
| Selecting Screens and Changing Parameters | . 6-1 |
| Monitor Function                          | . 6-2 |
| System Setup Function                     | . 6-9 |
| Control Function                          | 6-17  |
| Pump Control, Implant Only                | 6-18  |
| Valve Control, Implant Only               | 6-19  |

## **Troubleshooting Procedures**

| Introduction                 | 7-1 |
|------------------------------|-----|
| Helix Intercomponent Network | 7-1 |

## **Customer Support Information**

| Customer Support Center Locations | . A-1 |
|-----------------------------------|-------|
| Guaranteed Up-Time Support (GUTS) | . A-1 |
| E-mail                            | . A-1 |

## **System Parameters**

| Default Regeneration Parameters | B-1 |
|---------------------------------|-----|
| Purge Setup Parameters          | B-2 |
| Rough Setup Prameters           | B-2 |
| Power Failure Temperature Range | B-2 |

## Index

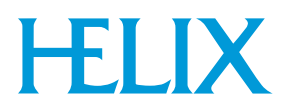

## Figures

| Figure 1-1: On-Board IS Cryopump System Operations           | . 1-1 |
|--------------------------------------------------------------|-------|
| Figure 1-2: Typical Helix Intercomponent Network             | . 1-3 |
| Figure 1-3: On-Board IS Cryopump Network Address Settings    | . 1-4 |
| Figure 1-4: IS 1000 Compressor Network Address Switch        | . 1-4 |
| Figure 1-5: On-Board <i>IS</i> Remote                        | . 1-5 |
| Figure 1-6: Network Pumps Screen Example.                    | . 1-8 |
| Figure 1-7: Network Compressor Screen Example                | . 1-8 |
| Figure 1-8: Pump Address and Temperature Display Example     | . 1-9 |
| Figure 1-9: Compressor Display Example                       | 1-10  |
| Figure 2-1: Rough Map Example                                | . 2-1 |
| Figure 2-2: Rough Map Equipment Configuration Example        | . 2-2 |
| Figure 2-3: Helium Map Example                               | . 2-3 |
| Figure 2-4: Helium Map Equipment Configuration Example       | . 2-4 |
| Figure 3-1: Regeneration Map Example                         | . 3-4 |
| Figure 3-2: Regeneration Map Equipment Configuration Example | . 3-5 |
| Figure 5-1: IS Controller Main Screen                        | . 5-1 |
| Figure 5-2: Monitor Screen.                                  | . 5-2 |
| Figure 5-3: Network Status Screen                            | . 5-2 |
| Figure 5-4: Pump Temperatures Screen                         | . 5-3 |
| Figure 5-5: Compressor Pressures Screen                      | . 5-3 |
| Figure 5-6: Show Devices Screen                              | . 5-4 |
| Figure 5-7: Network Pumps Screen                             | . 5-4 |
| Figure 5-8: Network Compressors Screen                       | . 5-5 |
| Figure 5-9: Regeneration Screen                              | . 5-5 |
| Figure 5-10: Rough Map Screen.                               | . 5-6 |
| Figure 5-11: Helium Management Screen                        | . 5-6 |
| Figure 5-12: Show Helium Maps Screen                         | . 5-7 |
| Figure 5-13: Monitor Screens                                 | . 5-8 |
| Figure 5-14: Regeneration Screen                             | . 5-9 |
| Figure 5-15: Group Regeneration Pumps Screen                 | . 5-9 |
| Figure 5-16: Start Fast Regeneration Cycle Screen            | 5-10  |
| Figure 5-17: Regeneration Verification Screen                | 5-10  |
| Figure 5-18: Regeneration Abort Screen                       | 5-11  |
| Figure 5-19: Regeneration Screens                            | 5-12  |
| Figure 5-20: Choose Device Screen                            | 5-13  |
| Figure 5-21: Network Pump Screen                             | 5-13  |
| Figure 5-22: On-Board IS Pump Information Screen             | 5-14  |
| Figure 5-23: Network Compressor Screen                       | 5-14  |
| Figure 5-24: IS 1000 Compressor Information Screen           | 5-14  |
| Figure 5-25: Access Network Device Screens                   | 5-15  |
| Figure 5-26: System Setup Screen                             | 5-16  |

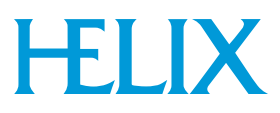

| Figure 5-27: Regeneration Setup Screen            | 5-16 |
|---------------------------------------------------|------|
| Figure 5-28: Rough Map Screen.                    | 5-17 |
| Figure 5-29: Verify Rough Map Screen              | 5-17 |
| Figure 5-30: Password Setup Screen                | 5-18 |
| Figure 5-31: Entering a Password Screen           | 5-18 |
| Figure 5-32: Confirm Password Screen              | 5-18 |
| Figure 5-33: Communication Baud Rate Screen       | 5-19 |
| Figure 5-34: Choosing Helium Maps Screen          | 5-20 |
| Figure 5-35: Choosing Helium Maps Screen          | 5-20 |
| Figure 5-36: Choosing Helium Maps Screen          | 5-21 |
| Figure 5-37: Verify Helium Map Screen             | 5-21 |
| Figure 5-38: On-Board IS Remote Setup Screen      | 5-22 |
| Figure 5-39: System Setup Screens                 | 5-23 |
| Figure 6-1: On-Board <i>IS</i> Remote             | 6-1  |
| Figure 6-2: Monitor Screen.                       | 6-2  |
| Figure 6-3: Pump State Screen                     | 6-3  |
| Figure 6-4: Regeneration Information Screen       | 6-3  |
| Figure 6-5: Valve Status Screen                   | 6-3  |
| Figure 6-6: Temperature Control Screen            | 6-4  |
| Figure 6-7: Relay Status Screen                   | 6-4  |
| Figure 6-8: Monitor Function Screens              | 6-5  |
| Figure 6-9: Regeneration Screen                   | 6-5  |
| Figure 6-10: Start Full Regeneration Cycle Screen | 6-6  |
| Figure 6-11: Start Fast Regeneration Cycle Screen | 6-6  |
| Figure 6-12: Regeneration Status Screen           | 6-7  |
| Figure 6-13: Regeneration Abort Screen            | 6-7  |
| Figure 6-14: Regeneration Function Screens        | 6-8  |
| Figure 6-15: PVD System Setup Screen.             | 6-9  |
| Figure 6-16: Implant System Setup Screens.        | 6-9  |
| Figure 6-17: Regeneration Setup Screen            | 6-10 |
| Figure 6-18: Purge Setup Screen                   | 6-10 |
| Figure 6-19: Rough Setup Screen                   | 6-11 |
| Figure 6-20: Delay Setup Screen                   | 6-11 |
| Figure 6-21: Security Setup Screen                | 6-12 |
| Figure 6-22: Change Password Screen               | 6-12 |
| Figure 6-23: Communication Setup Screen           | 6-13 |
| Figure 6-24: Station ID Setup Screen $\ldots$     | 6-13 |
| Figure 6-25: Power Failure Screen                 | 6-14 |
| Figure 0-20: Kelay Setup Screen                   | 6-15 |
| Figure 6-27: Display Setup Screen                 | 6-15 |
| Figure 6-28: System Setup Function Screens        | 6-16 |
| Figure 6-29: PVD Control Screen                   | 6-17 |
| Figure 6-30: Implant Control Screen               | 6-17 |
| Figure 6-31: Control Screen                       | 6-18 |
| Figure 6-32: Control Screen                       | 6-18 |

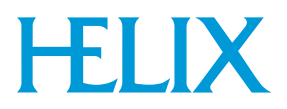

| Figure 6-33: Valve Control Screen             | 6-19 |
|-----------------------------------------------|------|
| Figure 6-34: Gate Valve Error Clearing Screen | 6-20 |

х

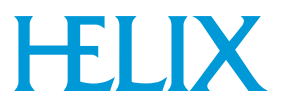

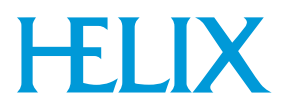

## **Tables**

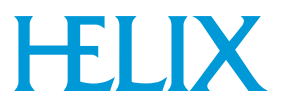

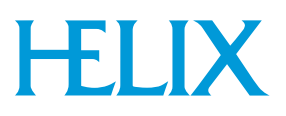

## **Safety Conventions**

## Introduction

All CTI-Cryogenics products are safe and dependable when used properly. Follow all safety precautions during installation, normal operation, and when servicing CTI-Cryogenics products.

This chapter explains the safety conventions used throughout this manual. CTI uses a specific format for cautions and warnings, which includes standard signal words and safety shapes.

See also the *Customer Support* appendix or call your local Customer Support Center for assistance.

## **Signal Word Descriptions**

All cautions and warnings contain signal words, which call attention to safety messages and designate the degree of hazard seriousness. The following table shows the signal words and their meanings that may be used in this document.

| Term    | Example          | Definition                                                                                                    |
|---------|------------------|----------------------------------------------------------------------------------------------------|
|         | CAUTION          | A signal word accompanied by a safety shape<br>that indicates a potentially hazardous situation<br>or unsafe practice.                                                 |
| CAUTION |                  | If not avoided, the action may result in <b>minor</b><br><b>or moderate personal injury or equipment</b><br><b>damage</b> . A CAUTION is highlighted in<br>yellow.     |
| CAUTION | CAUTION          | A signal word that indicates a situation or<br>unsafe practice, which if not avoided may<br>result in <b>equipment damage</b> . A CAUTION is<br>highlighted in yellow. |
|         | <b>A</b> WARNING | A signal word accompanied by a safety shape<br>that indicates indicates a potentially hazardous<br>situation.                                                          |
| WARMING |                  | If not avoided, the action may result in <b>serious</b><br><b>injury or death</b> . A WARNING is highlighted<br>in orange.                                             |

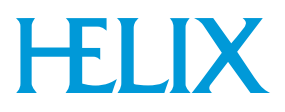

## **Safety Shape Descriptions**

All cautions and warnings contain safety shapes, which have specific safety meanings. The following table shows some of the safety shapes used in this document and their meanings.

| Example | Term            | Shape Definition                                                                                        |
|---------|-----------------|----------------------------------------------------------------------------------------------------|
|         | General Warning | Indicates a general hazard. Details about this hazard should be noted in the safety notice explanation. |
|         |                 | Note that this shape may also be used with specific signal words.                                       |
|         | High Voltage    | Indicates a high voltage hazard.                                                                        |
|         | Hot Surface     | Indicates a surface is hot enough to cause discomfort or a burn.                                        |

## References

For more information about safety standards, see the following documents:

- ISO 7010: 2003(E), Graphic symbols Safety colours and safety signs Safety signs used in workplaces and public areas
- ISO 3864-1: 2002(E), Graphic symbols Safety colours and safety signs Part 1: Design principles for safety signs in workplaces and public areas

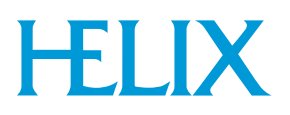

## **Section 1 - Getting Started**

## Introduction

After you install the On-Board *IS* Cryopump System, use this guide to do the following:

- set system parameters
- start the system properly
- operate the system

The flowchart in Figure 1-1 lists the steps required to verify proper installation of On-Board *IS* Cryopump components, system setup, and operation.

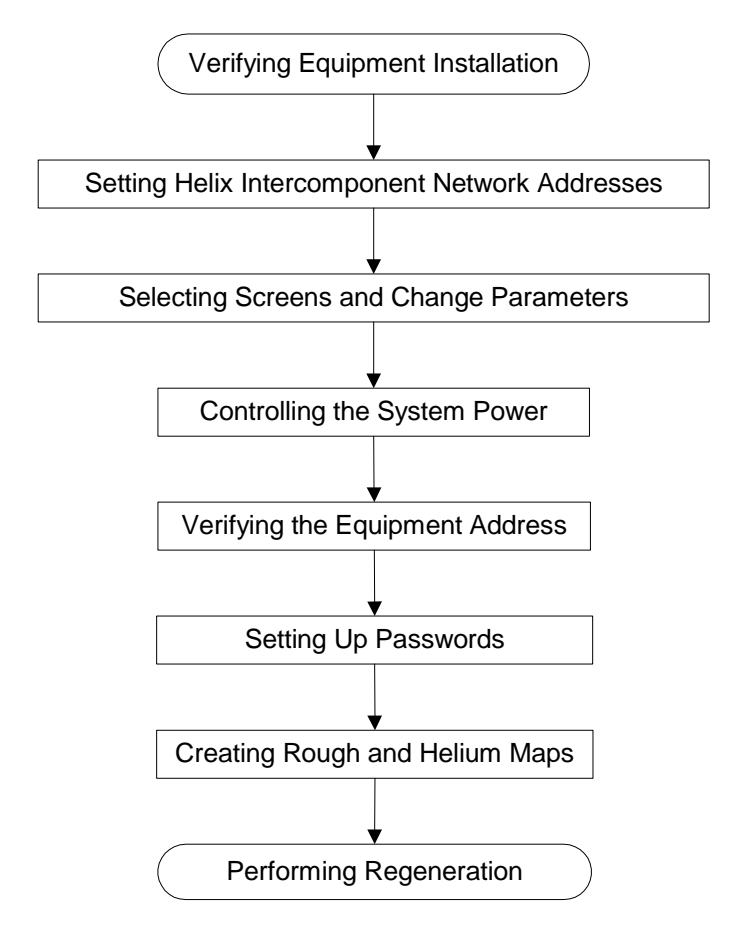

Figure 1-1: On-Board IS Cryopump System Operations

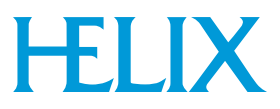

### **Verifying Equipment Installation**

Make sure that all On-Board IS Cryopump System components are installed and connected to the Helix Intercomponent Network before beginning process tool operation.

#### **On-Board** IS Cryopumps

Make sure the On-Board *IS* Cryopumps are installed according to the directions found in the appropriate *On-Board* **IS** *Cryopump Quick Installation Guide* included with each Cryopump.

#### IS 1000 Compressor

Make sure the *IS* 1000 Compressors are installed according to the directions found in the *On-Board IS* 1000 Compressor Quick Installation *Guide* included with each Compressor.

#### **IS** Controller

Make sure the *IS* Controller is installed according to the directions found in either the *Rack Mount* or *Pump Mount On-Board IS Controller Quick Installation Guide* included with the Controller.

#### **On-Board** IS Remote

Make sure the On-Board *IS* Remote is installed according to the directions found in the *On-Board IS Remote Quick Installation Guide*, included with the Remote.

### Setting Helix Intercomponent Network Addresses

The Helix Intercomponent Network contains three channels; A, B and C. On-Board *IS* Cryopumps are connected to Channels A and B.

*IS* 1000 Compressors are connected to Channel C. Refer to Figure 1-2 for an example of an On-Board *IS* Cryopump System.

After the On-Board *IS* Cryopumps, *IS* 1000 Compressors, and *IS* Controller are properly installed, set the respective network address for each system component.

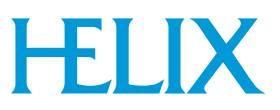

Make sure the network communication does not fail, a network terminator is installed in the network cable connector on the last On-Board IS Cryopump or IS 1000 Compressor on each network channel.

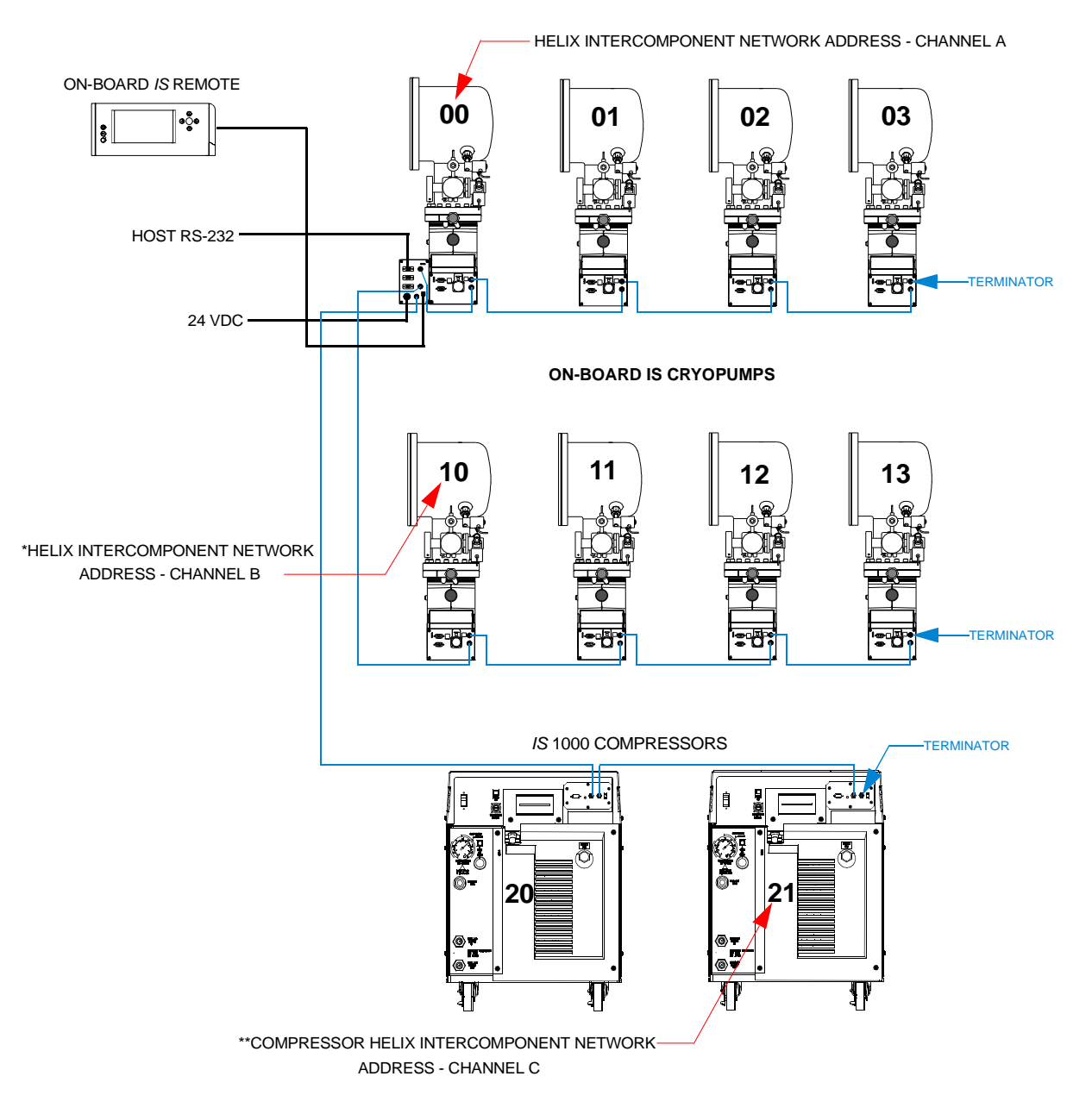

Figure 1-2: Typical Helix Intercomponent Network

\*Note: If the address is set to 0, it appears as 10 on Channel B. \*\*Note: If the address is set to 2, it appears as 20 on Channel C.

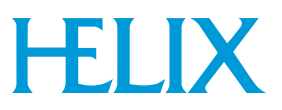

### **On-Board** IS Cryopump Addresses

- 1. Set the address switch for each On-Board *IS* Cryopump on channel A to the appropriate network address as shown in Figure 1-3.
- 2. Set the address switch for each On-Board *IS* Cryopump on channel B to the appropriate network address as shown in Figure 1-3.

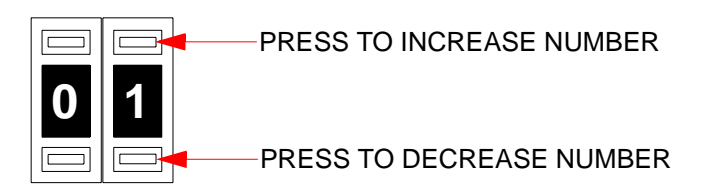

### Figure 1-3: On-Board IS Cryopump Network Address Settings

#### IS 1000 Compressor Addresses

 Set the address switch for each *IS* 1000 Compressor on channel C to the appropriate network address as shown in Figure 1-4.

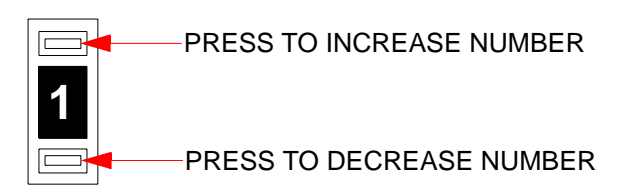

**NOTE:** The IS 1000 Compressor Address switch settings (0 - 9) are converted by the IS Controller and displayed as (20 - 29) on On-Board IS Remote.

### Figure 1-4: IS 1000 Compressor Network Address Switch

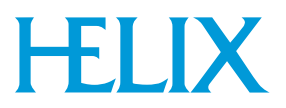

## **Selecting Screens and Changing Parameters**

Select screens and change values the same way, regardless of the screen. Use the following procedures to select screens and change values on the On-Board *IS* Remote shown in Figure 1-5.

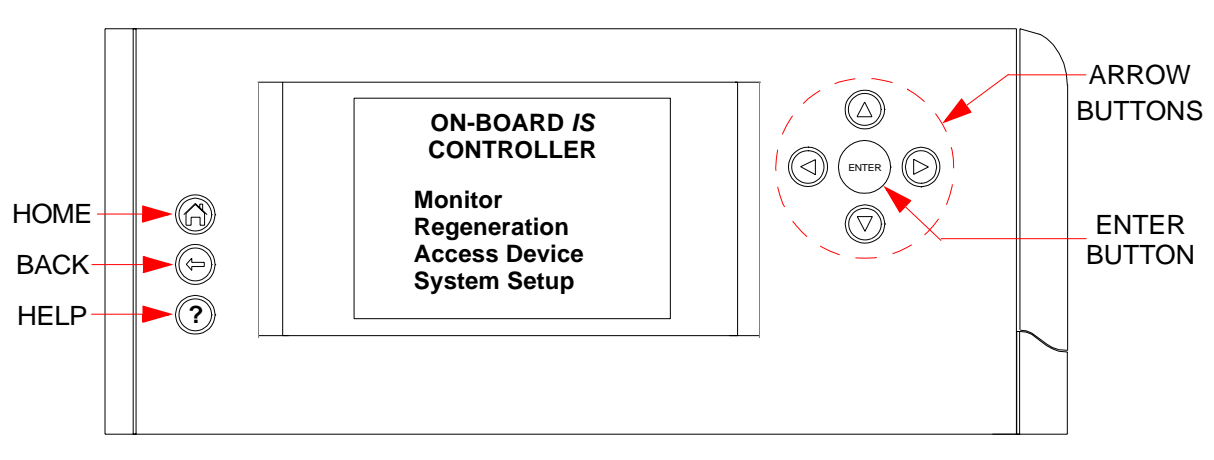

Figure 1-5: On-Board IS Remote

#### **Screen Selection**

- 1. Use the arrow buttons to select a screen.
- 2. Press the **ENTER** button. The selected screen appears.
- 3. Use the arrow buttons to move the cursor to a screen item.
- 4. Press the **ENTER** button. The selected screen appears.

#### **Changing a Screen Parameter**

- 1. Use the arrow buttons to select a screen.
- 2. Press the **ENTER** button. The selected screen appears.
- 3. Use the **LEFT/RIGHT** arrow buttons to move the cursor under the parameter you want to change.
- 4. Press the **ENTER** button. The parameter is underlined.
- 5. Use the **UP/DOWN** arrow buttons to change the value.
- 6. Press the **ENTER** button. The parameter shows the new value.

When the Remote Display is idle for 15 minutes, a screen saver appears and the display dims to its lowest level. Press any of the buttons on the remote display to turn off the screen saver and return the screen to its normal brightness.

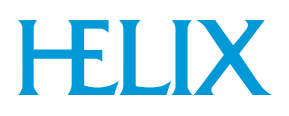

## **Controlling the System Power**

#### **Turning Power On**

After you set the Helix Intercomponent Network, turn power ON by doing the following:

- 1. Close all process chamber Hi-Vac valves.
- 2. Set the *IS* 1000 Compressor System Circuit Breaker to the **ON** (UP) position.
- 3. Set the *IS* 1000 Compressor Control Circuit Breaker to the **ON** (UP) position.
- 4. Set the power switch on the front panel of the *IS* 1000 Compressors to the **ON** position.
- 5. Set the local circuit breaker that supplies power to each On-Board *IS* Cryopump to the **ON** position.
- 6. Set the power switch on the 24 VDC *IS* Controller power supply to the **ON** position.
- 7. Proceed with "Selecting Screens and Changing Parameters".

#### **Turning Power Off**

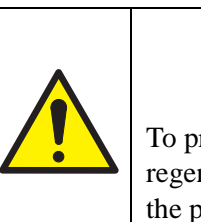

## CAUTION

#### **Pump Contamination**

To prevent pump contamination, perform a full regeneration cycle or a safe shutdown before you turn off the power to the On-Board *IS* Cryopump System.

#### To perform a Full regeneration on a group of cryopumps:

- 1. Plug the remote display into the *IS* Controller.
- 2. Close all Hi-Vac valves between the On-Board *IS* Cryopumps and the vacuum system.
- 3. Use the arrow buttons to select **REGENERATION** from the *IS* Controller screen, and then press **ENTER**.

The Regeneration screen appears.

- 4. Use the arrow buttons to select **START** from the Regeneration screen.
- 5. Press the **ENTER** button. The Choose Regen Pumps screen appears.

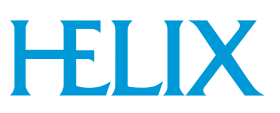

- 6. Choose all pumps in the full regeneration cycle as follows:
  - a. Use the arrow buttons to select each pump for the full regeneration cycle.
  - b. Press ENTER. The box is highlighted.
  - c. Repeat steps step a through step b for each pump.
  - d. Press ENTER. The List to Regen screen appears.
- 7. Select FULL and press ENTER.
- 8. Select **YES** from the Start Regen screen. A full regeneration cycle starts.
- 9. After the **2nd Stage** temperature reaches 310K or 330K, use the arrow buttons to select **ABORT** from the Regeneration Status screen.
- 10. Press the ENTER.
- 11. Select **YES** from the Abort Regeneration screen, and then press **ENTER**. The full regeneration cycle aborts.
- 12. Turn the compressor ON/OFF switch to the OFF position.
- 13. Turn power **OFF** to each On-Board *IS* Cryopump.
- 14. Turn the roughing pump OFF.

#### To perform a safe shutdown on an individual cryopump:

Also see the safe shutdown description in Section 3 - Performing Regeneration.

**NOTE**: This feature is only available on On-Board IS Cryopumps designed for Ion Implant processes, and only for individual cryopumps.

- 1. Go to the Main Cryopump Screen.
- 2. Use the arrow buttons to select **CONTROL** and then press **ENTER**.
- 3. Use the arrow buttons to select **PUMP CONTROL** from the and then press **ENTER**.
- 4. Use the arrow buttons to select **SAFE SHUTDOWN** from the and then press **ENTER**.
- 5. Use the arrow buttons to select **YES** and then press **ENTER**.

This initiates the cryopump safe shutdown.

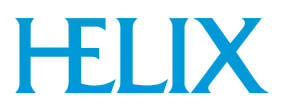

### **Verifying Equipment Address**

After the address settings have been set and power is ON, verify the presence of each On-Board *IS* Cryopump and *IS* 1000 Compressor on the Helix Intercomponent Network by performing the following steps from the On-Board *IS* Remote.

#### Helix Intercomponent Network Addresses

Verify that each On-Board IS Cryopump appears as follows:

- 1. Select **MONITOR** and press **ENTER**. The Monitor Network screen appears.
- 2. Select **SHOW DEVICES** and press **ENTER**. The Network Devices screen appears.
- 3. Verify the number of actual pumps and compressors on the network with the number on the Network Devices screen.
- 4. Select **PUMPS** and press **ENTER**. The Network Pumps screen appears. Verify that each On-Board *IS* Cryopump is displayed as shown in Figure 1-6.

## NETWORK PUMPS

01 02 03 04 10 11 12 13

### Figure 1-6: Network Pumps Screen Example

- 5. Press BACK. The Network Devices screen appears.
- 6. Select COMPRESSORS.
- 7. Press **ENTER**. The Network Compressor screen appears. Verify that each *IS* 1000 Compressor appears as shown in Figure 1-7.

| NETWORK COMPRESSORS |
|---------------------|
| 20 21               |
|                     |
|                     |

#### Figure 1-7: Network Compressor Screen Example

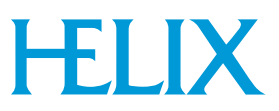

If an On-Board IS Cryopump or IS 1000 Compressor does not appear on the screen, make sure power is ON and all Helix Intercomponent Network cables are connected. Make sure a terminator is installed on the last Cryopump and Compressor on each network channel and the address switch is correct.

### **On-Board** IS Cryopump Temperatures

Verify that first and second stage temperatures for each On-Board *IS* Cryopump appear as follows:

- 1. Select **MONITOR** then press **ENTER**. The Monitor Network screen appears.
- 2. Select **NETWORK STATUS** then press **ENTER**. The Network Status screen appears.
- 3. Select **PUMPS** then press **ENTER**. The Pump Temperature screen appears and the first and second stage temperatures are displayed as shown in Figure 1-8.

```
PUMP TEMPS ID T1/T2 (K)
01 290/295 02 289/291
03 289/291 04 290/294
10 287/290 11 289/290
12 290/289 13 288/289
```

### Figure 1-8: Pump Address and Temperature Display Example

For example: 01 290/295 indicates that pump 01 has a first stage room temperature of 290K and second stage room temperature of 295K.

#### **IS 1000 Compressor Information**

Verify *IS* 1000 Compressor helium pressure, water temperature, and operating hours for each compressor appear as follows:

- 1. Select ACCESS DEVICE then press ENTER. The Access Network Device screen appears.
- 2. Select **COMPRESSORS** and press **ENTER**. The Network Compressors screen appears.
- 3. Select a compressor number from the Network Compressor Screen and press **ENTER**. The Compressor screen appears.

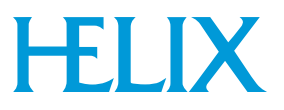

4. Verify that the helium supply and return pressure, delta pressure, water in/out temperature, and operating hours information appears as in Figure 1-9.

| <b>COMPRESSOR 20</b> |     |  |
|----------------------|-----|--|
| Supply (psig)        | 378 |  |
| Return (psig)        | 179 |  |
| Delta (psig)         | 199 |  |
| Water In (F)         | 77  |  |
| Water Out (F)        | 93  |  |
| Operating (h)        | 462 |  |

#### Figure 1-9: Compressor Display Example

### **Setting Up Passwords**

#### This procedure establishes password protection for the IS Controller.

You can a numeric password to prevent unauthorized users from changing system parameters. Use the following procedure to establish a password.

- 1. Select **SYSTEM SETUP** from the Helix Intercomponent Network Controller screen and press **ENTER**. The System Setup screen appears.
- 2. Select **PASSWORD** and press **ENTER**. The Password Setup screen appears.
- 3. Select **PROTECTION** then press **ENTER**. The cursor moves under OFF.
- 4. Use the **UP/DOWN** arrow buttons to change the value from *OFF* to *ON*.
- 5. Press the **ENTER** button. The password protection parameter changes to *ON* and the password screen appears with the cursor located in the first number field of the password.
- 6. Enter the password as follows:
  - a. Use the **UP/DOWN** arrow buttons to change the first digit to the desired value.
  - b. Press the **RIGHT** arrow button to move the cursor to the next digit.
  - c. Use the **UP/DOWN** arrow buttons to change the number to the desired value.
  - d. Repeat step b through step c for each digit in the password.

The digits change to an asterisk after you press the right arrow.

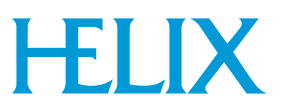

- e. Press ENTER. The Confirm Password screen appears.
- 7. Repeat step 6 to confirm the password. After you press **ENTER**. password is protected.

## **Performing the Next Step**

Refer to Section 2 - Creating Rough and Helium Maps to establish rough and helium maps for the On-Board *IS* Cryopump System.

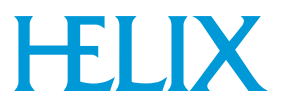

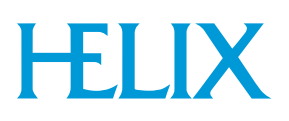

## **Section 2 - Creating Rough and Helium Maps**

## Introduction

This section explains how to create Rough maps and Helium maps. You must establish these maps to ensure optimum On-Board *IS* Cryopump performance.

## **Rough Maps**

Use a rough map for multiple pump systems that share a rough pump through a rough manifold. See rough map examples shown in Figure 2-1 and the equipment configuration for the map in Figure 2-2.

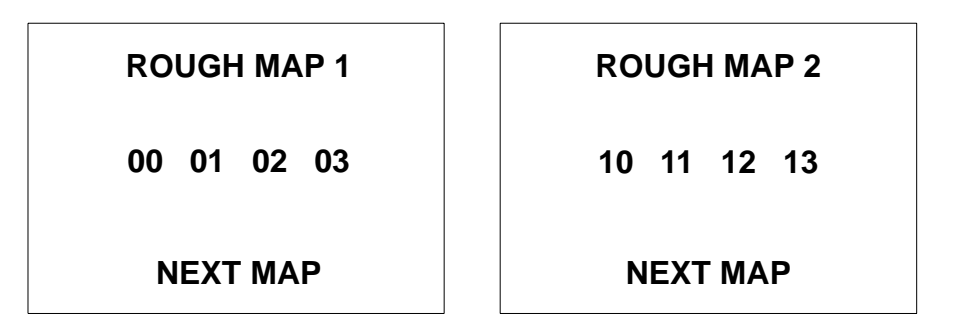

Figure 2-1: Rough Map Example

A rough map keeps track of the pumps are on each rough manifold. All On-Board *IS* Cryopumps connected to a single rough manifold are in the same map.

If your system has more than one rough manifold, then you can have more than one rough map. It is possible to have up to five rough maps in a multipump On-Board *IS* System. When the On-Board *IS* Cryopumps are properly mapped, the *IS* Controller coordinates the rough valves for both Full regeneration and FastRegen cycles.

# **HELIX**

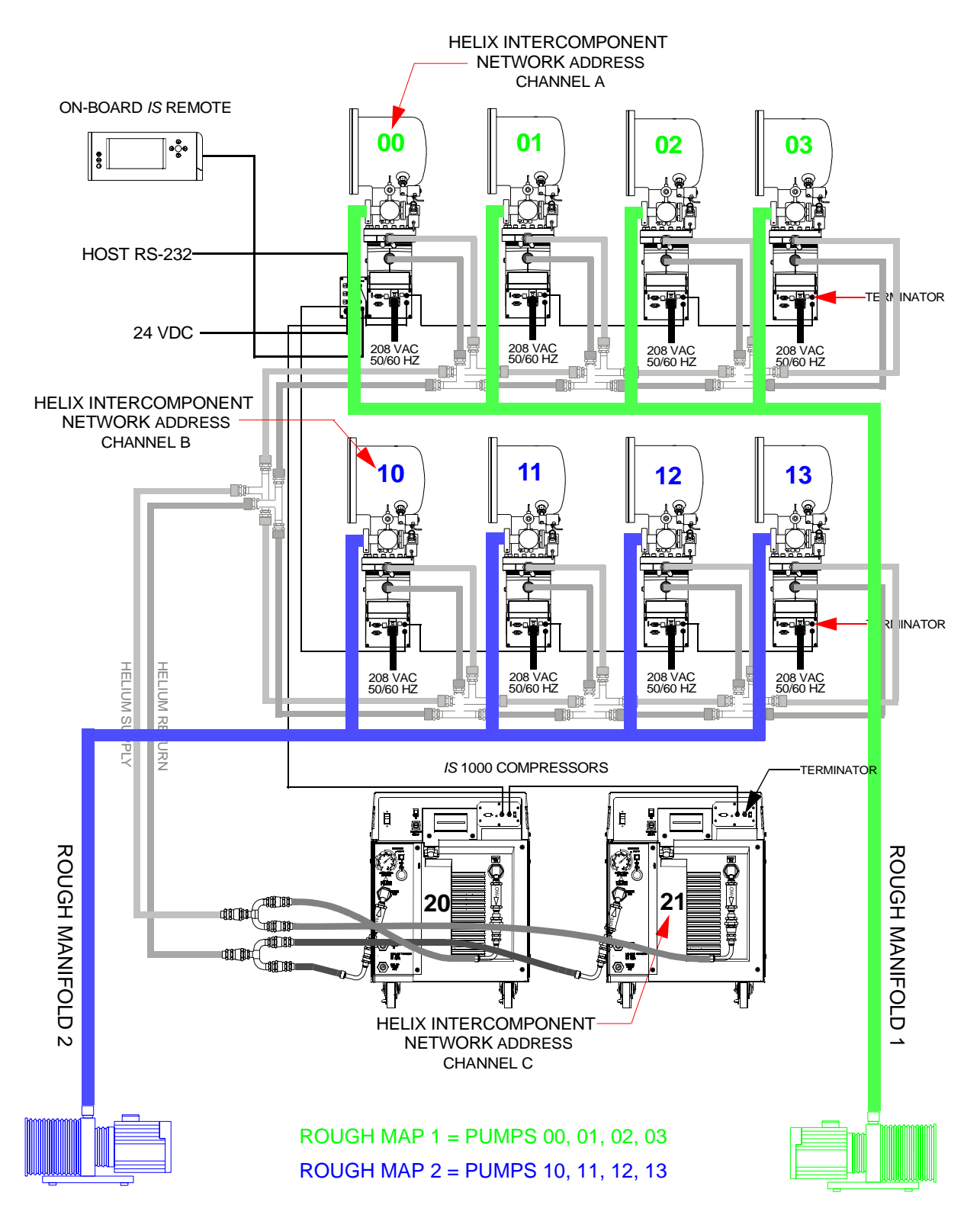

Figure 2-2: Rough Map Equipment Configuration Example

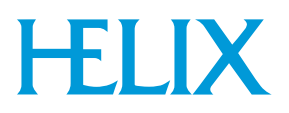

#### **Creating a Rough Map**

- 1. Use the arrow buttons to select **SYSTEM SETUP** from the *IS* Controller screen, and then press **ENTER**.
- 2. Select **REGENERATION** from the System Setup screen and then press Enter.
- 3. Select ROUGH MAP from the Regeneration Setup screen and then press **ENTER**.
- 4. Use the arrow buttons to change the map number to the appropriate value and then press **ENTER**.
- 5. Choose the pumps for the helium map as follows:
  - a. Use the arrow buttons to select a pump for the helium map.
  - b. Press ENTER. The box is highlighted.
  - c. Repeat step a through step b for each pump in the map.
  - d. Press ENTER. The Verify Rough Map screen appears.
- 6. Verify that the rough map information is correct.

If the information is correct, press **ENTER** to create the rough map.

If the information is *not* correct, press **BACK** to the appropriate screen and change the rough map parameters.

#### **Coordinating Roughing**

Ensure Full Rough Coordination and Power Fail Coordination are On. See the System Setup Screen Description on page 5-16 for more information.

## **Helium Maps**

A *helium map* establishes which On-Board *IS* Cryopumps are connected to the *IS* 1000 Compressor for each process tool. See the helium map example in Figure 2-3 and the equipment configuration for the map in Figure 2-4.

| HEI                | LIUN | MMAP 1 |  |
|--------------------|------|--------|--|
| Pumps/Compressors: |      |        |  |
| 00                 | 01   | 02 03  |  |
| 10                 | 11   | 12 13  |  |
| 20                 | 21   |        |  |
|                    |      |        |  |

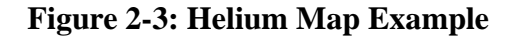

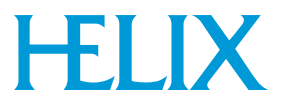

Create a helium map for each process tool so that the IS Controller optimizes the flow of helium to all On-Board IS Cryopumps.

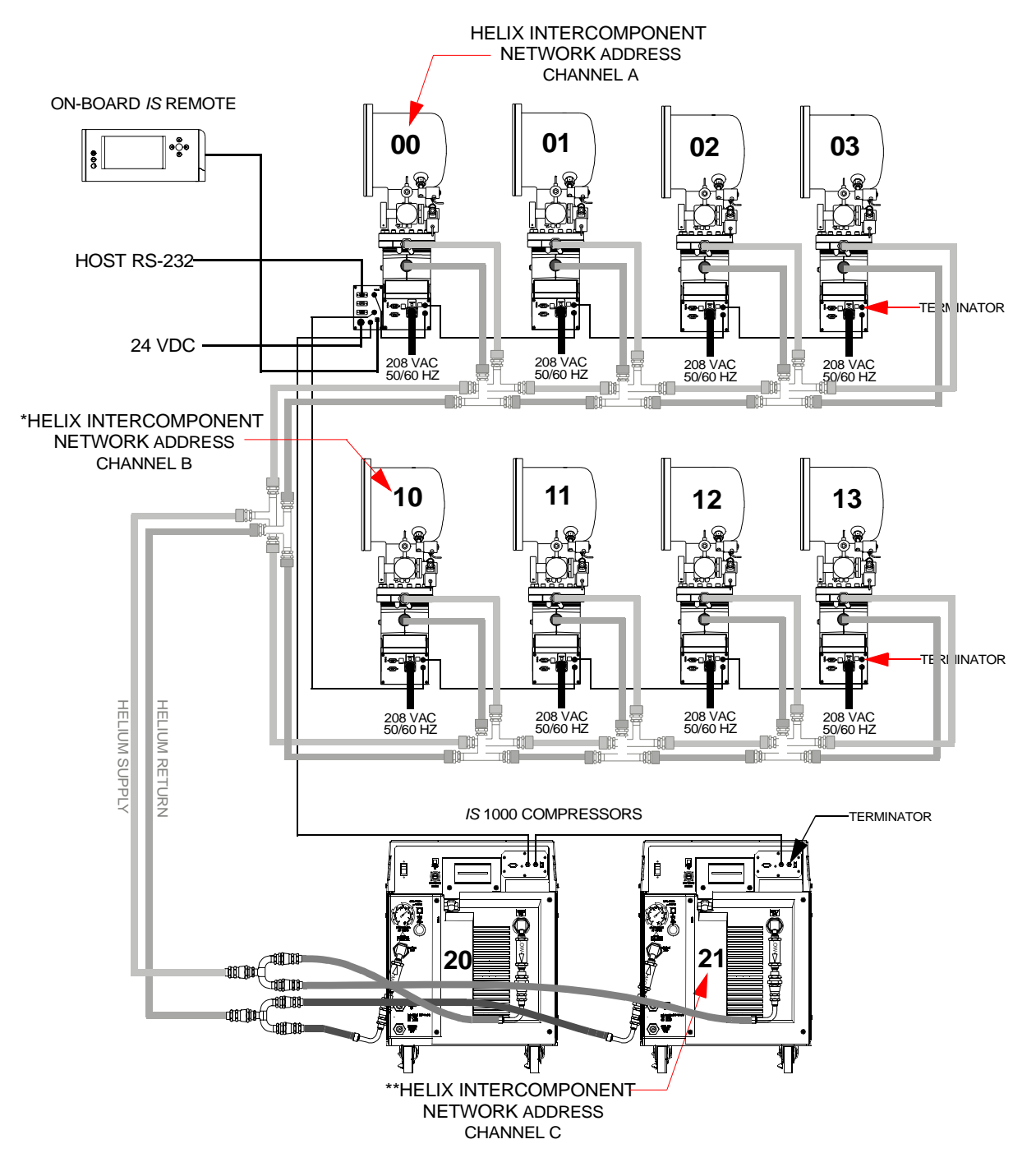

Figure 2-4: Helium Map Equipment Configuration Example

\*Note: If the address is set to 0, it appears as 10 on Channel B. \*\*Note: If the address is set to 2, it appears as 20 on Channel C.

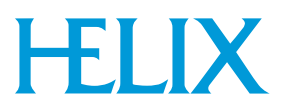

### **Creating a Helium Map**

- 1. Use the arrow buttons to select **SYSTEM SETUP** from the *IS* Controller screen and then press **ENTER**.
- 2. Select **HELIUM** from the System Setup screen and then press **ENTER**.
- 3. Use the arrow buttons to select the helium map number and then press **ENTER**.
- 4. Choose the pumps for in the helium map as follows:
  - a. Use the arrow buttons to select a pump for the helium map.
  - b. Press **ENTER**. The box is highlighted.
  - c. Repeat step a through step b for each pump in the map.
  - d. Press ENTER. The Choose Compressors screen appears.
- 5. Choose the compressors to be included in the map as follows:
  - a. Use the arrow buttons to select a compressor for the helium map.
  - b. Press ENTER. The box is highlighted.
  - c. Repeat step a through step b for each compressor in the map.
  - d. Press ENTER. The Verify Helium Map screen appears.
- 6. Verify that the helium map information is correct.

If the information is correct, press **ENTER** to create the helium map.

If the information is *not* correct, press **BACK** to the appropriate screen and change the helium map parameters.

## Performing the Next Step

Refer to "Performing Regeneration" to establish regeneration parameters, create a regeneration map and initiate a full regeneration cycle for the On-Board *IS* Cryopump System.

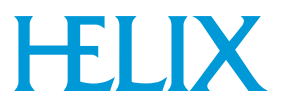

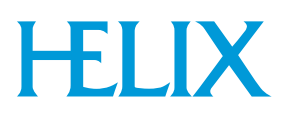

## **Section 3 - Performing Regeneration**

## Introduction

After the regeneration parameters have been established, a Full regeneration cycle is required to cool the On-Board *IS* Cryopumps to operating temperature.

### **Description of Regeneration**

Use the Regeneration function of the *IS* Controller to initiate a Full or Fast regeneration cycle on your cryopump. After initiated, the On-Board *IS* System automatically sequences your pump through the various phases of the regeneration cycle.

A Full regeneration cycle allows the cryopump to warm-up to room temperature (or slightly higher for Implant pumps) so that both gases and water vapor collected on the arrays are purged from the pump. After the contaminates are purged, the cryopump becomes cold again.

In many cases, there is little water pumped and so it is not necessary to warm the pump to room temperature. If the pump is primarily filled with such gases as argon, nitrogen, or hydrogen, then the pump can be regenerated using a Fast Regeneration cycle. A Fast regeneration cycle only warms the cryopump enough to release the gases condensed on the arrays and trapped within the charcoal. This allows the regeneration cycle to be completed in less than an hour in many cases.

One of the key process steps in a Fast regeneration cycle is the removal of the condensed gas by means of the rough pump. It is important that the condensed gas be removed quickly as the pump warms up, and that a certain minimum base pressure in the cryopump be achieved quickly. Because of these requirements, it is necessary for cryopumps that share a common rough pump to be coordinated. That is, the start of regeneration, the opening and closing of the rough valves and the purge valves on multipump On-Board *IS* Cryopump systems must happen at very specific times and in unison. These are coordinated by the *IS* Controller. The rough valves are coordinated for both Fast and Full regeneration cycles although for different reasons.

Typically, regeneration is a function that is part of overall periodic maintenance for a cryopump system: frequency is dependent upon your particular pump application, but the cycle can be manually started at any time.

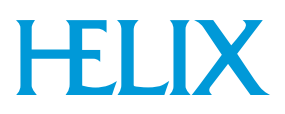

The Regeneration program incorporates a number of parameters that are preset at the factory, such as RATE-OF-RISE (10u/min.) and default base pressure (50 microns). Use the On-Board *IS* Remote Controller to reprogram the settings, within limits. This is normally done prior to the start of a regeneration cycle. You can also delay the start and completion of a regeneration cycle. For example, you may want to do this to regenerate and start up your cryopump system during a weekend shutdown.

## **Description of Partial Regeneration Through Safe Shutdown**

Safe shutdown is a partial regeneration of the cryopump. This automated procedure vents all gases from within the cryopump as with a normal implant-specific regeneration. All normal interlocks associated with regeneration are enforced. When the cryopump completes the warm-up phase of the regeneration cycle, the process finishes. This leaves a cryopump ready to be serviced.

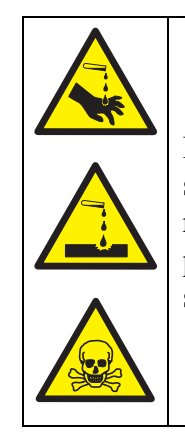

## 

**Toxic Materials** 

Internal surfaces of the cryopump may contain process specific toxic or corrosive materials, even after regeneration is complete. Adhere to all safety protocols as appropriate, and avoid touching internal surfaces.

Safe shutdown is available on cryopumps specifically designed for Ion Implant processes. Contact Helix Technology Corporation (see Appendix A - Customer Support Information) for an application review if you have questions regarding whether your cryopumps should have implant-specific software.

## **Setting Regeneration Parameters**

The On-Board *IS* Cryopump Module contains factory-set regeneration parameters that are listed in Table B-1. To change the default regeneration parameters, the Remote Display must either be directly on through the Access Device of the Controller or connected to each On-Board *IS* Cryopump.

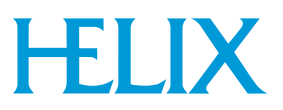

Change the Regeneration parameters on each On-Board *IS* Cryopump as follows:

**NOTE:** Refer to the Selecting Screens and Changing Parameters in Section 6 - Using On-Board IS Cryopump Screens for more information on Regeneration screen parameters.

- 1. Select **SYSTEM SETUP** from the On-Board *IS* Cryopump Controller screen and then press **ENTER**. The System Setup screen appears.
- 2. Select **REGENERATION** and press **ENTER**. The Regeneration Setup screen appears.

For default regeneration parameters, see Table B-1.

- 3. Select **PURGE** then press **ENTER**. The Purge Setup screen appears.
- 4. Set the Purge Setup values as follows:
  - a. Use the arrow buttons to move the cursor under the parameter to be changed.
  - b. Press the **ENTER** button. The parameter to be changed will be underlined.
  - c. Use the arrow buttons to change the value.
  - d. Press the **ENTER** button. The parameter will be changed to the new value.
- 5. Press BACK. The Regeneration Setup screen appears.
- 6. Select **ROUGHING** then press **ENTER**. The Rough Setup screen appears.
  - a. Use the arrow buttons to move the cursor under the parameter to be changed.
  - b. Press the **ENTER** button. The parameter you want to change is underlined.
  - c. Use the arrow buttons to change the value.
  - d. Press the **ENTER** button. The parameter changes to the new value.
- 7. Press BACK. The Regeneration Setup screen appears.
- 8. Select **DELAY** and then press **ENTER**. The Delay Setup screen appears.
  - a. Use the arrow buttons to move the cursor under the parameter you want to change.

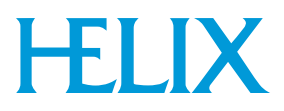

- b. Press the **ENTER** button. The parameter you want to change is underlined.
- c. Use the arrow buttons to change the value.
- d. Press the **ENTER** button. The parameter changes to the new value.

### **Regeneration Maps**

Create a *regeneration map* when you want to regenerate a group of On-Board *IS* Cryopumps together. See the regeneration map in Figure 3-1 and the equipment configuration for the map in Figure 3-2.

**NOTE:** The Cryopumps in the regeneration map may or may not be in the same rough map.

| LIST TO REGEN                        |
|--------------------------------------|
| 01 02 12 13                          |
| START FAST REGEN<br>START FULL REGEN |

Figure 3-1: Regeneration Map Example

An On-Board *IS* Cryopump System can have up to five Regeneration Groups. When the regeneration starts, the *IS* Controller coordinates the rough manifold for each Regeneration Group and rough map.

For the FastRegen cycle, an On-Board *IS* Cryopump must use the rough valve at specific times, so if there is more than one On-Board *IS* Cryopump on a rough manifold, they must all be roughed at the same time. To do this, start and run all On-Board *IS* Cryopump on the same rough manifold at the same time.

This also means that if there is a On-Board *IS* Cryopump in the process of FastRegen cycle, then no other Cryopump on that rough manifold can start a FastRegen cycle until that Cryopump is finished.

Note that if you restart a single pump regeneration while others are in a group regeneration, the restarted pump finishes last.
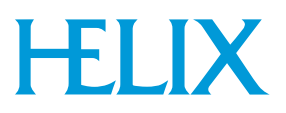

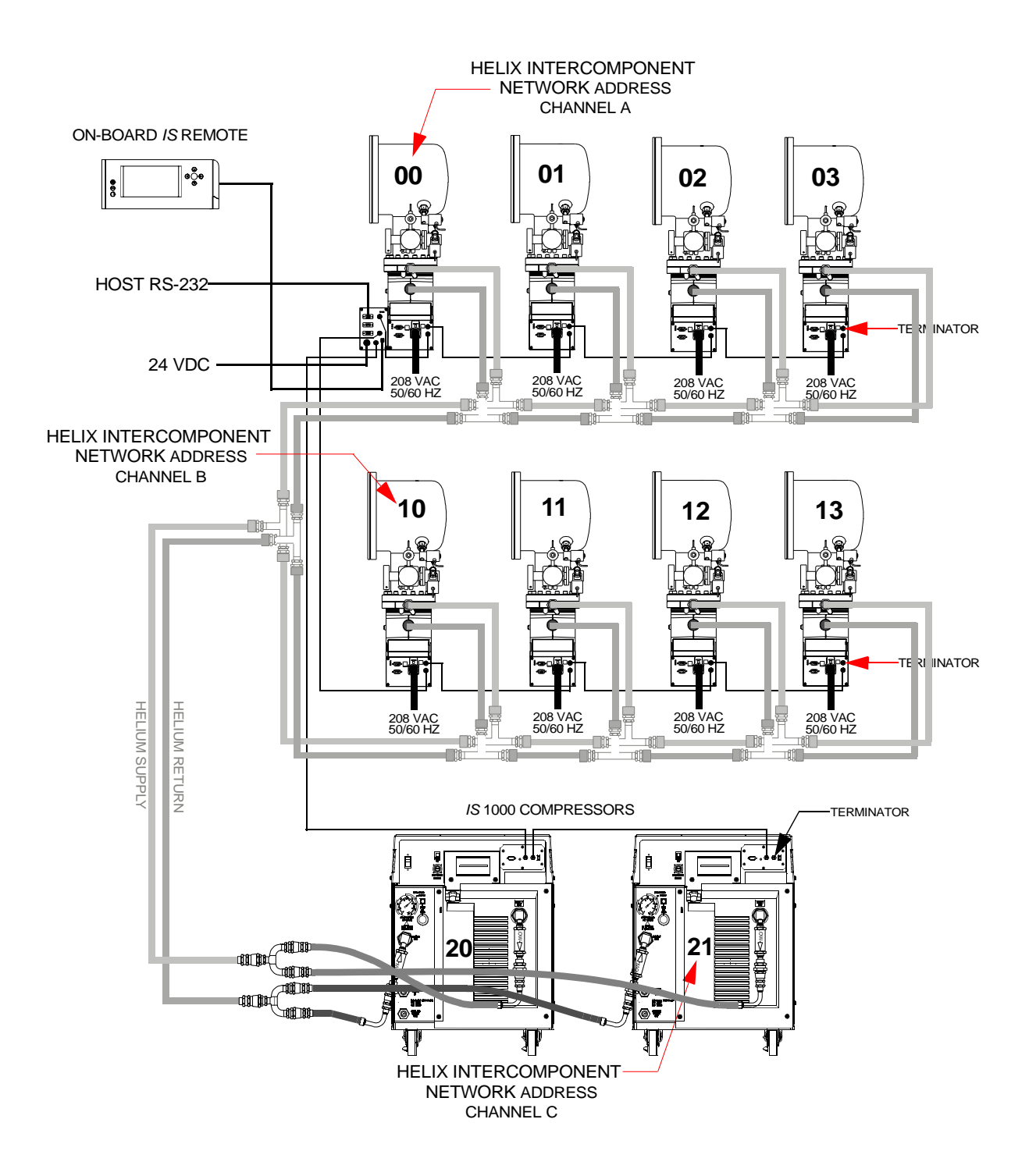

Figure 3-2: Regeneration Map Equipment Configuration Example

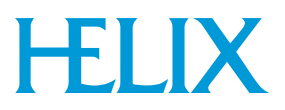

# **Initiating a Full Regeneration Cycle**

After setting all the regeneration parameters, run a full regeneration cycle to cool the On-Board *IS* Cryopumps to operating temperature.

- 1. Close all process tool chamber gate vales.
- 2. Use the arrow buttons to select **REGENERATION** from the *IS* Controller screen and press **ENTER**. The Regeneration screen will be displayed.
- 3. Use the arrow buttons to select **START** from the Regeneration screen.
- 4. Press the **ENTER** button. The Choose Regen Pumps screen appears.
- 5. Choose the pumps for the full regeneration cycle as follows:
  - a. Use the arrow buttons to select a pump for the full regeneration cycle.
  - b. Press ENTER. The box is highlighted.
  - c. Repeat step a through step b for each pump in the full regeneration cycle.
  - d. Select **ENTER** and then press **ENTER**. The List to Regen screen appears.
- 6. Select FULL and press ENTER.
- 7. Select **YES** from the Start Regen screen. A full regeneration cycle starts.

#### Performing the Next Step

After completing the full regeneration cycle, use the On-Board *IS* Cryopump system for process tool operation.

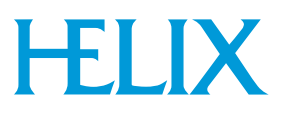

# **Section 4 - IntelliPurge**

# Introduction

IntelliPurge is available on cryopumps specifically designed for ion implant applications. Contact Helix Technology Corporation for an application review if you have questions regarding whether your cryopumps should have IntelliPurge.

IntelliPurge is a fully integrated, intelligent power-loss management system. This system is responsible for safely minimizing the amount of downtime associated with unexpected power loss. The IntelliPurge system consists of several key components:

1. IntelliPurge control board (integrated into the cryopump control system).

This board includes:

- a. Gate valve control circuitry.
- b. Uninterruptible Power Supply back-up for the normally open pump purge valve.
- 2. Normally open, UPS-protected pump purge valve.
- 3. Normally open, non-UPS protected exhaust purge valve.

IntelliPurge does not supply back-up power for the entire cryopump. Only the purge valve that controls whether nitrogen enters the vacuum space (the "pump purge valve") is backed by the UPS.

IntelliPurge is designed to react under the following general conditions:

- 1. There is a loss of power to a cryopump that was running and cold.
- 2. There is an unexpected rise in cryopump temperature.
- 3. The cryopump cannot read its temperature.

In each case, the On-Board IS Cryopump for Implant isolates, interlocks, and purges the cryopump as appropriate.

One possible exception to these rules is that upon recovery from power failure the cryopump is not be purged if the second stage temperature is below the "Power Failure Recovery" (PFR) temperature set-point. PFR parameters are On or Cool (see following sections). In this case the cryopump attempts to cooldown and resume normal operation.

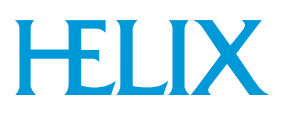

The normally open exhaust purge valve purges the exhaust line during periods of power failure or regeneration. When any regeneration has been initiated, the cryopump exhaust purge will pre-purge for 2 minutes while the pump is still running (it is not technically in regeneration yet and, at this stage, can be aborted). This action is intended to completely clear the exhaust line of the cryopump of air before any potentially combustible gases that are condensed in the cryopump reach that region.

During FastRegen<sup>TM</sup>, the exhaust purge will stay open during the initial purge / rough cycles of the cryopump itself. During Full Regeneration, the exhaust purge will stay open as part of the initial "safe-purge" period, then close.

If a second stage bad diode (temperature sensor) is detected for 3 seconds, the cryopump closes the gate valve and initiates "safe-purge."

# Safe Purge

Safe purge is a 5-minute purge with the pump purge and exhaust purge valves locked open. A safe purge may be initiated immediately by the cryopump if condition 2 or condition 3 arises. During a host or operator initiated Full Regeneration, the safe purge is included as part of the Regeneration process. The user or host is not allowed to close the purge valves during this portion of the regeneration. An automatically initiated "safe purge" cannot be aborted, and a Full Regeneration should be initiated after the safe purge period has elapsed. FastRegen performs the duty of the "safe purge" (i.e. hydrogen removal from the pump) but does not include a "safe purge" as defined within this document.

#### **Gate Valve Integration**

The cryopump has the ability to close the gate valve when certain conditions arise. It can only open the gate valve if the host commands it to do so, and no unsafe conditions exist.

The cryopump also senses the gate valve position. If the pump reads that the gate valve is sensed in a different position than last commanded, the pump will generate an error. This error must be acknowledged by the system user either through the On-Board IS remote or through the host system. When the error is acknowledged, the cryopump will close the gate valve and verify that the gate valve is in the closed position to reset itself. Refer to the On-Board *IS* Command Set document, part number 8040677, for the host commands required to acknowledge and clear a gate valve error. The remote display sequence for acknowledging and clearing a gate valve error are included in Section 6 - Using On-Board IS Cryopump Screens.

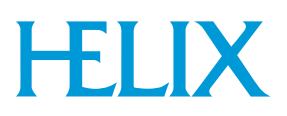

Cryopump hardware generates square waves that are used for the gate valve sensing. This is to avoid the possibility of other signals causing an improperly read position.

# Loss of Power

IntelliPurge is built with a limited energy storage uninterruptible power supply. If there is a loss of power, the cryopump does not purge the cryopump body for two minutes. These two minutes are considered a conservative amount of time that the cryopump "coasts" before its temperature rises above a point at which the pump would not be able to recover.

When power is restored, the cryopump performs a power failure recovery procedure, which checks the cryopump temperature and compares it to a user programmable value (Power Fail Recovery [PFR] set-point, default = 25K). The cryopump attempts to recover itself (cool back down if PFR is On or Cool) if its temperature is below the set-point. If it is above the set-point, then it initiates a "safe purge," and possibly a Full Regeneration (if PFR setting is On). If the PFR is set to Cool, the cryopump remains idle until the temperature is greater than 34K.

If the power failure occurs during regeneration, the cryopump actions are dependent on the PFR setting. If Power Failure Recovery is set to On, the pump checks where it was in the regeneration cycle, and its current temperature and pressure conditions. It uses this information to decide whether to complete the regeneration or initiate a new one. If Power Failure Recover is set to Cool, then the cryopump stays idle. At a minimum, if the pump had not completed a safe purge, then one is completed prior to allowing the host to act.

During any loss of power, the gate valve immediately closes (normally closed valve), and the exhaust purge valve (normally open valve) immediately opens.

# **Unexpected Temperature Rise**

If an unexpected temperature rise occurs, the cryopump provides a user programmable value (18-34K, with default of 22K), at which the cryopump automatically closes the gate valve. If the temperature exceeds a hard-coded value of 35K, then the cryopump attempts to close the gate valve, and initiates a safe purge of the cryopump and the exhaust line. In this condition, confirmation of the gate valve position (through position sensors) is not required to allow safe purge to commence. A second user programmable value (20-34K) is available within the cryopump to provide a relay operation to signal a high temperature alarm. See Section 3 - Performing Regeneration for details about setting the high temperature

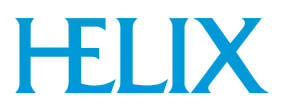

alarm value through the Remote Display or the On-Board IS Command Set. See part number 8040677 for details about setting this value through the host interface.

## **Temperature Sensor (Diode) Failure**

If the cryopump is not able to determine its temperatures due to a diode failure, the cryopump closes the gate valve, and initiates safe purge. Though this may cause unexpected downtime, safe operation of the cryopump in a hydrogen-rich environment requires the cryopump to accurately know its temperature.

# **Over-ride Relay**

IntelliPurge hardware allows for the host (by applying a 12V-72V signal) to disable power to the IntelliPurge hardware. This action closes the cryopump gate valve and opens the exhaust purge valve. After two minutes, the body purge opens. This is not used in normal operations, but allows for the host to bring the pump to a safe condition if there are no responses from the cryopump system.

## IntelliPurge I/O

Refer to the *On-Board* IS *Installation Manual*, part number 8040596, for the pin descriptions of the IntelliPurge control module.

#### **Other Features**

When regeneration is initiated, the pump attempts to close the gate valve. If it cannot confirm that the gate valve was closed, the regeneration is aborted, and the pump remains on.

Some OEMs may run the gate valve control cabling through an OEM provided chamber pressure interlock relay.

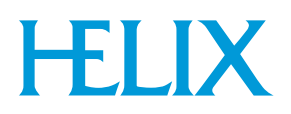

# **Section 5 - IS Controller Screen Descriptions**

# Introduction to IS Controller Functions

With the *IS* Controller Main screen, shown in Figure 5-1, you can choose various software functions. You may do this when the On-Board *IS* Remote is connected to the *IS* Controller.

# ON-BOARD *IS* CONTROLLER

Monitor Regeneration Access Device System Setup Controller Info

Figure 5-1: IS Controller Main Screen

#### **Monitor Function**

Use the Monitor function to view the status of network data and configurations. Refer to the Monitor Screen Description within this section for more information.

#### **Regeneration Function**

Use the Regeneration function to establish regeneration cycle information on user-selected On-Board *IS* Cryopumps. Refer to Regeneration Screen within this section for more information.

#### **Access Device Function**

Use the Access Device function to start a session with an On-Board *IS* Cryopump or other device on the network. Refer to Access Device Screen Description within this section for more information.

#### System Setup Function

Use the System Setup function to change and display the configuration of the *IS* Controller. Refer to System Setup Screen Description within this section for more information.

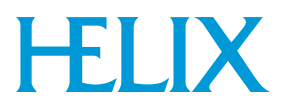

# **Monitor Screen Description**

With the Monitor Network screen you can observe the cryopump state, regeneration information, valve status, and temperature control information of the On-Board *IS* Cryopump.

**NOTE:** You cannot change the screen parameters while you use the MONITOR function.

## MONITOR NETWORK

Network Status Show Devices Show Regen Setup Helium

#### Figure 5-2: Monitor Screen

#### **Network Status**

Use the Network Status screen to monitor pumps and compressors on the network.

NETWORK STATUS Pumps Compressors

Figure 5-3: Network Status Screen

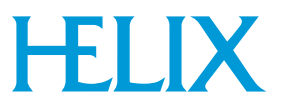

#### **Pump Temperatures**

The Pump Temperatures screen displays the first and second stage cryopump temperatures for all pumps on the network. Use the down arrow button to scroll down the pump list.

If an On-Board IS Waterpump is on the network, the temperature appears as NA.

| PUM | P TEMPS | ID | T1/T2 (K) |
|-----|---------|----|-----------|
| 01  | 35/12   | 02 | 120/108   |
| 03  | 150/84  | 04 | 50/37     |
| 05  | 43/40   | 06 | 123/75    |
| 07  | 99/8    |    |           |
|     |         |    |           |

**Figure 5-4: Pump Temperatures Screen** 

#### **Compressor Pressures**

The Compressor Pressures screen shows the supply and difference in supply and return pressure for all compressors on the network.

# IS COMPRESSORS (SupplyP/DeltaP)

20 390/205

**Figure 5-5: Compressor Pressures Screen** 

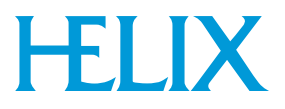

#### **Show Devices**

The Network Devices screen shows a list of equipment types and quantity of equipment on the network.

| NETWORK DE           | /ICES   |
|----------------------|---------|
| Pumps<br>Compressors | 12<br>6 |
|                      |         |

**Figure 5-6: Show Devices Screen** 

#### **Network Pumps**

The Network Pumps screen identifies all On-Board *IS* Cryopumps on the network.

```
NETWORK PUMPS
00 01 02 03 04
05 06 09 12 17
18 19
```

Figure 5-7: Network Pumps Screen

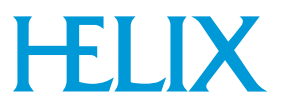

#### **Network Compressors**

The Network Compressors screen identifies all *IS* 1000 Compressors on the network.

| NETV | VORK COMPRESSORS |
|------|------------------|
| 20   | 21               |
|      |                  |
|      |                  |

Figure 5-8: Network Compressors Screen

#### Show Regeneration Setup

Use the Regeneration screen to turn rough valve coordination and power failure recovery ON or OFF, and to review rough maps.

| REGENERAT                                     | ION        |
|-----------------------------------------------|------------|
| Coordination<br>Full<br>Pwr Fail<br>Rough Map | OFF<br>OFF |

**Figure 5-9: Regeneration Screen** 

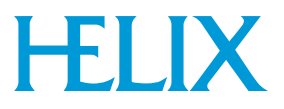

## Rough Map

The Rough Map screen shows the first of 5 rough maps.

To view additional rough maps, select NEXT MAP.

| F        | ROU      | GH I     | MAP      | 1  |
|----------|----------|----------|----------|----|
| 00<br>10 | 01<br>12 | 02<br>15 | 05<br>19 | 07 |
|          | NE       | хти      | ИАР      |    |

Figure 5-10: Rough Map Screen

#### Helium

Use the Helium Management screen to review helium maps.

| HELIUM MANAGMENT |
|------------------|
| Show Helium Maps |
|                  |

Figure 5-11: Helium Management Screen

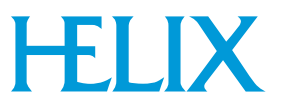

#### Show Helium Maps

The Show Helium Maps screen shows helium maps 1 through 5.

To view additional helium maps, select NEXT MAP.

| н  | IELIUM MAP 1 |  |
|----|--------------|--|
| 01 | 02 10 20     |  |
|    | NEXT MAP     |  |
|    | NEXIMAP      |  |

Figure 5-12: Show Helium Maps Screen

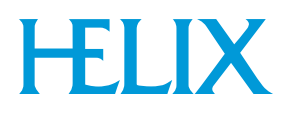

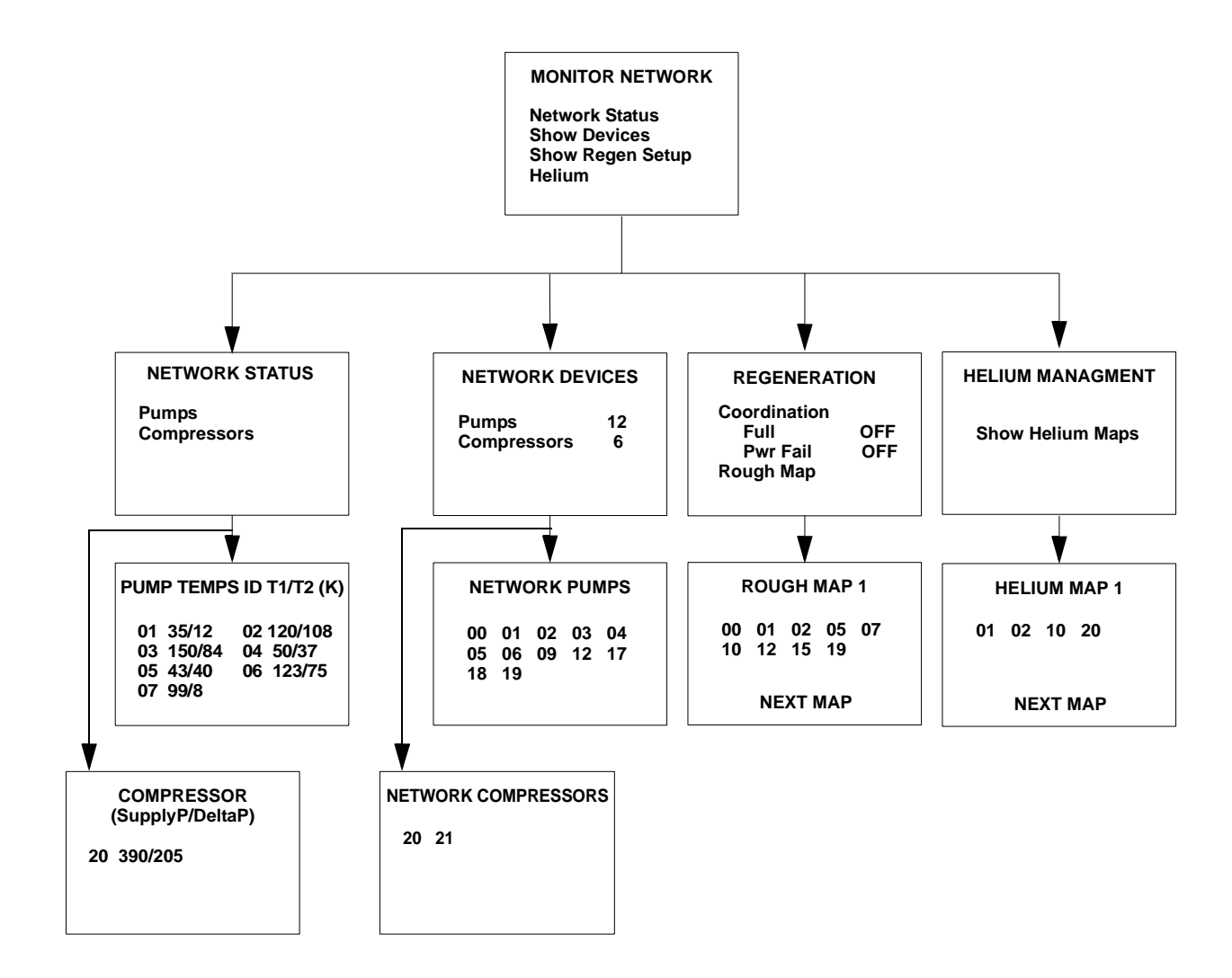

**Figure 5-13: Monitor Screens** 

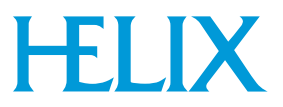

#### **Regeneration Screen**

Use the Regeneration screen to start or abort a group regeneration cycle. The current group regeneration state also appears.

| REGENERATION                       |
|------------------------------------|
| Start<br>Abort<br>Group Regen: OFF |

**Figure 5-14: Regeneration Screen** 

#### **Group Regeneration**

Use the Group Regeneration to select the On-Board *IS* Cryopumps on the network to be regenerated.

```
CHOOSE REGEN PUMPS

00 =02 =03 =04

05 =06 =07 =08

09 =14 =15 =16

19

ENTER
```

**Figure 5-15: Group Regeneration Pumps Screen** 

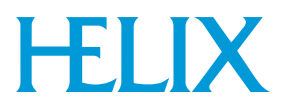

#### **Regeneration List Verification**

The Regeneration List Verification screen shows the previously selected On-Board *IS* Cryopumps to be regenerated. Then you can choose a Fast or a Full regeneration cycle.

NOTE: If NO is selected, the Regeneration screen appears.

| LIST TO REGEN                        |
|--------------------------------------|
| 02 03 04 05 06 07 08                 |
| Start Fast Regen<br>Start Full Regen |
|                                      |

#### Figure 5-16: Start Fast Regeneration Cycle Screen

#### **Regeneration Verification Screen**

Use the Regeneration Verification screen to verify the regeneration cycle selected.

Selecting YES initiates the desired regeneration cycle.

Selecting NO returns you to the previous screen.

| START FAST REGEN<br>Are you sure? |  |
|-----------------------------------|--|
| NO<br>YES                         |  |

#### Figure 5-17: Regeneration Verification Screen

*NOTE:* If the selected On-Board IS Cryopumps cannot be regenerated, a screen appears explaining the reason.

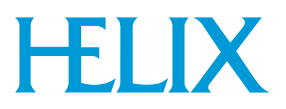

#### **Regeneration Abort**

The Regeneration Abort screen verifies that you want to abort a regeneration cycle.

Selecting *YES* causes the regeneration cycle to be aborted. You must press the BACK button to return to the Regeneration screen.

Selecting NO causes the Regeneration Status screen to appear.

| ABORT REGENERATION |
|--------------------|
| Are You Sure?      |
| No<br>Yes          |

Figure 5-18: Regeneration Abort Screen

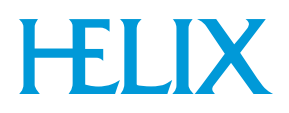

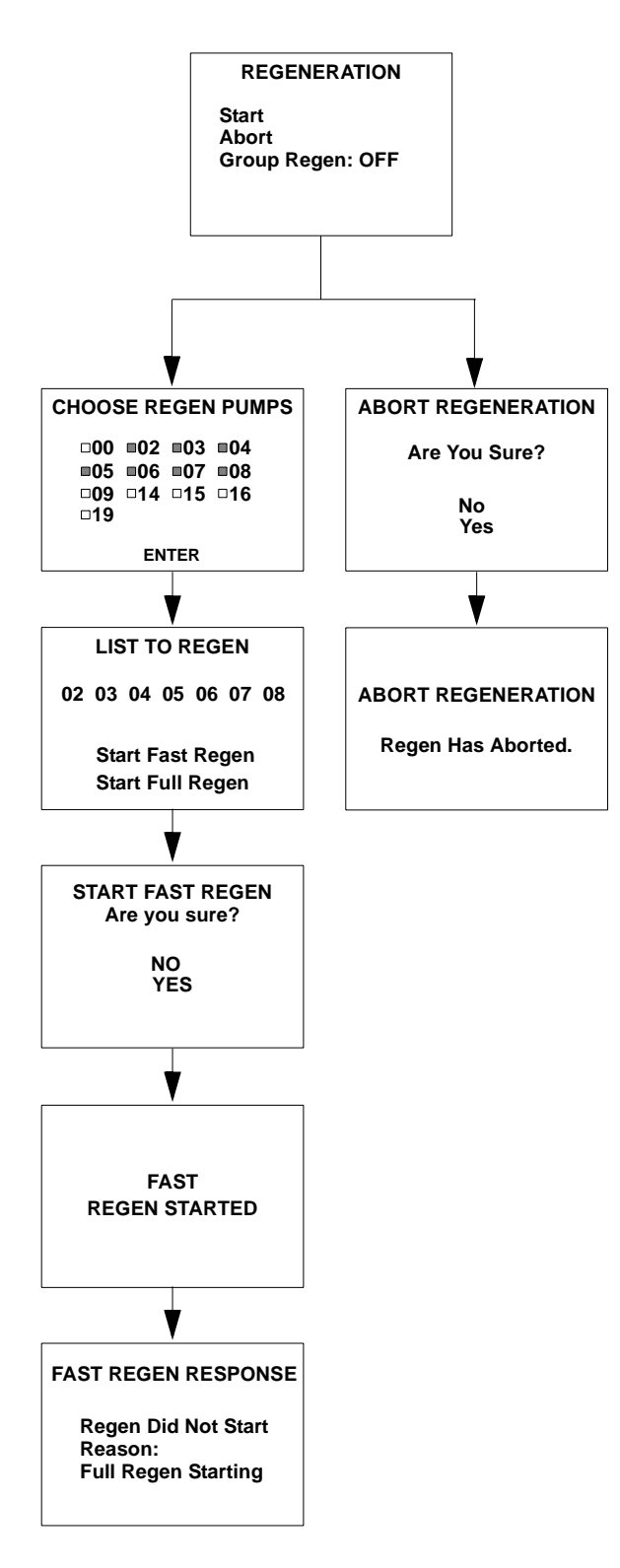

**Figure 5-19: Regeneration Screens** 

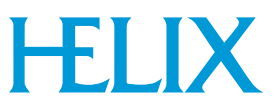

# **Access Device Screen Description**

Use the Choose Device screen to choose an individual On-Board *IS* Cryopump or other network device. The Choose Device display indicates the type and number of devices currently on the On-Board *IS* Intercomponent Network.

|                           | - |
|---------------------------|---|
| Pumps 12<br>Compressors 6 | 2 |

Figure 5-20: Choose Device Screen

#### **Network Pumps**

Use the Network Pumps screen to select a pump number from a list of pumps on the network.

NETWORK PUMPS 00 01 03 05 06 07 08 09 10 11 13 16 18

Figure 5-21: Network Pump Screen

After you select a pump, the main On-Board *IS* Cryopump screen appears as shown in Figure 5-22.

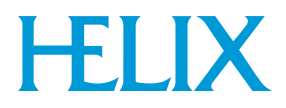

#### **ON-BOARD /S CRYOPUMP**

Monitor Regeneration System Setup Control Pump Info

#### Figure 5-22: On-Board IS Pump Information Screen

#### **Network Compressors**

Use the Network Compressors screen to select an *IS* 1000 Compressor number from a list of pumps on the network.

| NETWORI  | K CC     | OMP | RESSORS |
|----------|----------|-----|---------|
| 20<br>29 | 21<br>30 | 23  | 24      |

Figure 5-23: Network Compressor Screen

After the compressor has been selected, the *IS* 1000 Compressor information screen appears as shown in Figure 5-24.

| COMPRESSO     | R 20 |
|---------------|------|
| Supply (psig) | 378  |
| Return (psig) | 179  |
| Delta (psig)  | 199  |
| Water In (F)  | 77   |
| Water Out (F) | 93   |
| Operating (h) | 462  |

| Figure 5-2 | 24: IS | 1000 C | compressor | Information | Screen |
|------------|--------|--------|------------|-------------|--------|
|------------|--------|--------|------------|-------------|--------|

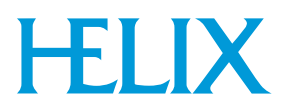

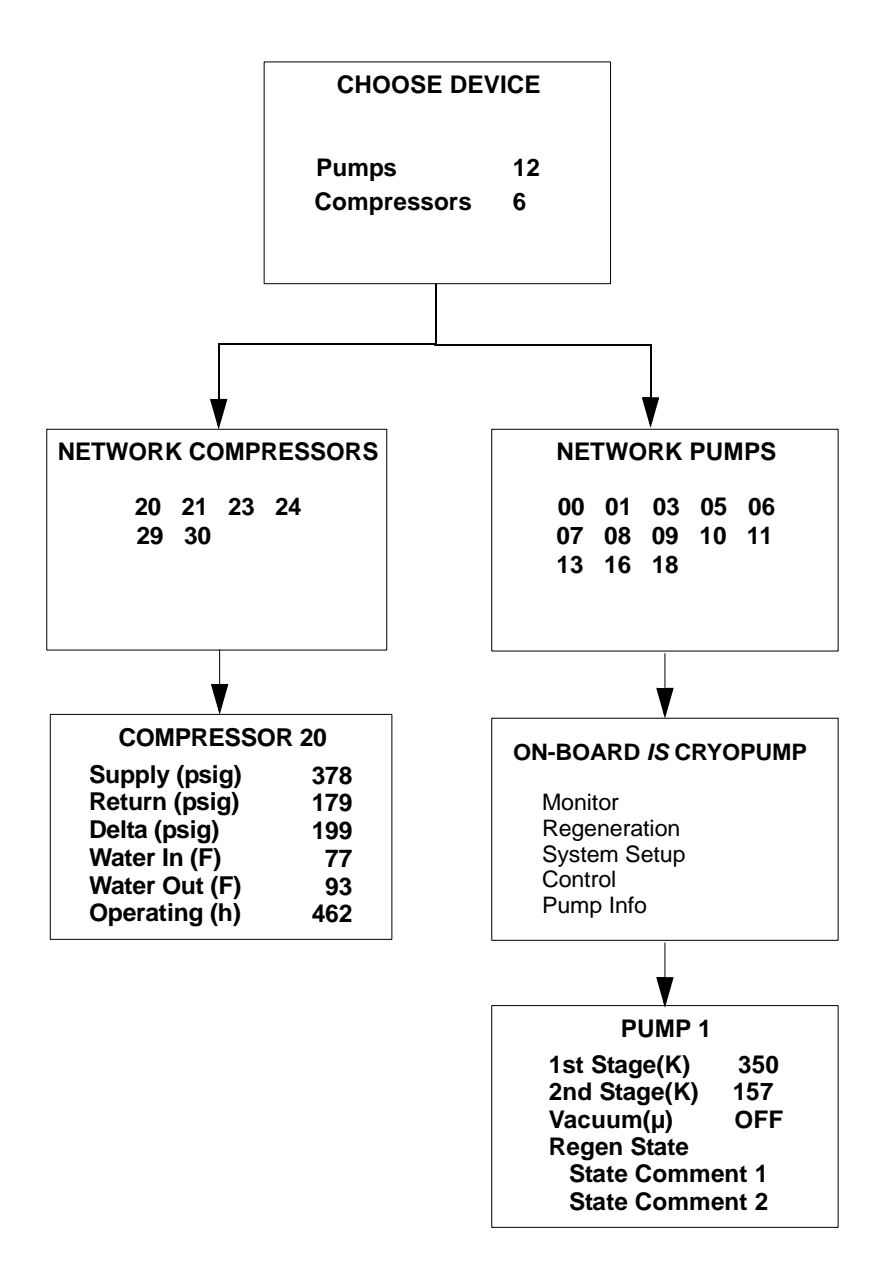

Figure 5-25: Access Network Device Screens

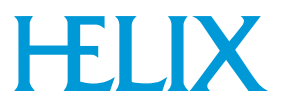

# System Setup Screen Description

Through the System Setup screen, you can access regeneration, security, communication station ID, power failure, and relay subsystem configurations. The screen is password protected.

| SYSTEM SETUP                                                         |
|----------------------------------------------------------------------|
| Regeneration<br>Password<br>Communication<br>Helium<br>Display Setup |
|                                                                      |

Figure 5-26: System Setup Screen

#### **Regeneration Setup**

Use the Regeneration Setup screen to configure regeneration parameters. You can also control Full coordination or power fail coordination with this screen.

| REGENERAT            | ΓΙΟΝ          |
|----------------------|---------------|
| Coordination<br>Full | OFF           |
| Pwr Fail             | OFF           |
| Select Rough N       | /lap <u>1</u> |

Figure 5-27: Regeneration Setup Screen

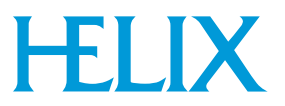

# Rough Map

Use the Rough Map screen to select the On-Board *IS* Cryopumps to include in the rough map.

| RO                       | UGH               | MAF               | P 1               |
|--------------------------|-------------------|-------------------|-------------------|
| □00<br>■05<br>□09<br>□19 | ■02<br>■06<br>□14 | ■03<br>■07<br>□15 | ■04<br>■08<br>□16 |
|                          | EN                | ΓER               |                   |

Figure 5-28: Rough Map Screen

After you select **ACCEPT CHANGE**, the rough map screen appears with the On-Board *IS* Cryopumps included in the rough map.

| VERIFY ROUGH MAP 1   |
|----------------------|
| 02 03 04 05 06 07 08 |
| ACCEPT CHANGE        |

Figure 5-29: Verify Rough Map Screen

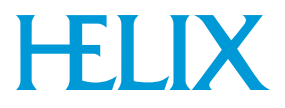

#### **Password Setup**

Use the Password Setup screen to establish or change a numeric password and enable or disable password protection.

| PASSWORD SETUP                           |
|------------------------------------------|
| Protection <u>OFF</u><br>Change Password |

Figure 5-30: Password Setup Screen

When password protection is turned ON, you are prompted to enter a password to access *IS* Controller software.

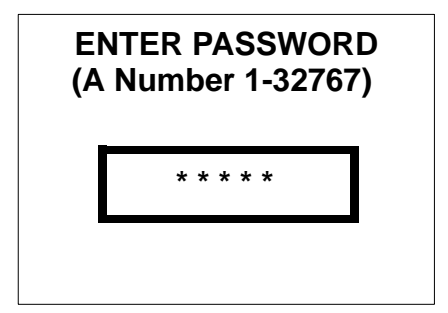

Figure 5-31: Entering a Password Screen

After you enter a password, a password confirmation screen appears.

| CONFIRM PASSWORD<br>(A Number 1-32767) |
|----------------------------------------|
| * * * *                                |
|                                        |

Figure 5-32: Confirm Password Screen

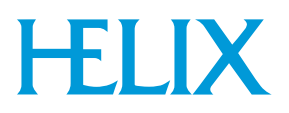

#### **Password Reset**

If you forget a password, you can reset it to a factory default value of 9999.

Use the password reset function from the Main screen by pressing the *Left* and *Right* arrow keys simultaneously.

A password verification screen appears to verify the password must be reset. Answering Yes resets the password to 9999. Answering NO does not change the password.

#### Communication

Use the Communication screen to set the communication baud rate to the *IS* Controller.

#### **Baud Rate**

The *IS* Controller determines which ports are available (a minimum of two and maximum of three) and lists the ports on the Communication screen.

| COMMUNI<br>Set Port BA | CATION<br>UD Rate: |
|------------------------|--------------------|
| Host                   | 9600               |
| Service                | 9600               |
| Aux                    | 9600               |

Figure 5-33: Communication Baud Rate Screen

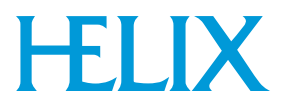

#### Helium

Use the Helium screen to select which helium map to configure. Enter the number of the helium map and press enter to view the helium map.

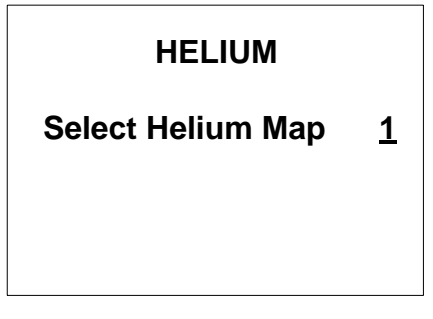

Figure 5-34: Choosing Helium Maps Screen

#### **Choose Helium Map for Pumps**

Use the Choose Map Pumps screen to select which On-Board *IS* Cryopumps are included in the helium map.

```
CHOOSE MAP PUMPS

00 =02 03 =04

05 =06 =07 08

09 14 15 16

19

ENTER
```

Figure 5-35: Choosing Helium Maps Screen

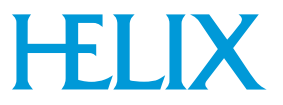

#### **Choose Helium Map for Compressors**

Use the Choose Compressors screen to select which On-Board *IS* Compressors are included in the helium map.

| CHOOSE COMPRESSORS |
|--------------------|
| □20 ■21 □28        |
| ENTER              |

Figure 5-36: Choosing Helium Maps Screen

#### Verify Helium Map Setup

Use the Verify Helium Map Setup screen to verify and accept the On-Board *IS* Cryopumps and *IS* 1000 Compressors in the helium map.

| VERIFY HELIUM MAP 1                     |
|-----------------------------------------|
| Pumps/Compressors:<br>02 04 06 07<br>21 |
| ACCEPT CHANGE                           |

Figure 5-37: Verify Helium Map Screen

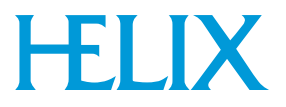

# **Display Setup**

Use the IS Remote Setup screen to configure the On-Board *IS* Remote parameters. Refer to Table 5-1 for parameter values.

| IS REMOTE SETUP<br>RD Ver. X.X |    |
|--------------------------------|----|
| Brightness                     | 5  |
| Volume                         | 5  |
| Screen Time out                | 60 |
| Set Default                    |    |

Figure 5-38: On-Board IS Remote Setup Screen

| Table 5-1 | 1: IS | Remote | Setup | <b>Parameters</b> |
|-----------|-------|--------|-------|-------------------|
|-----------|-------|--------|-------|-------------------|

| Parameter       | Default Value | Range of Values    |
|-----------------|---------------|--------------------|
| Brightness      | 0             | 0 (Brightest) - 15 |
| Volume          | 16            | 0 - 16 (Loudest)   |
| Screen Time-out | 15            | 0 - 60 minutes     |

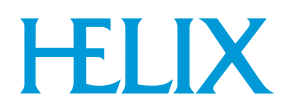

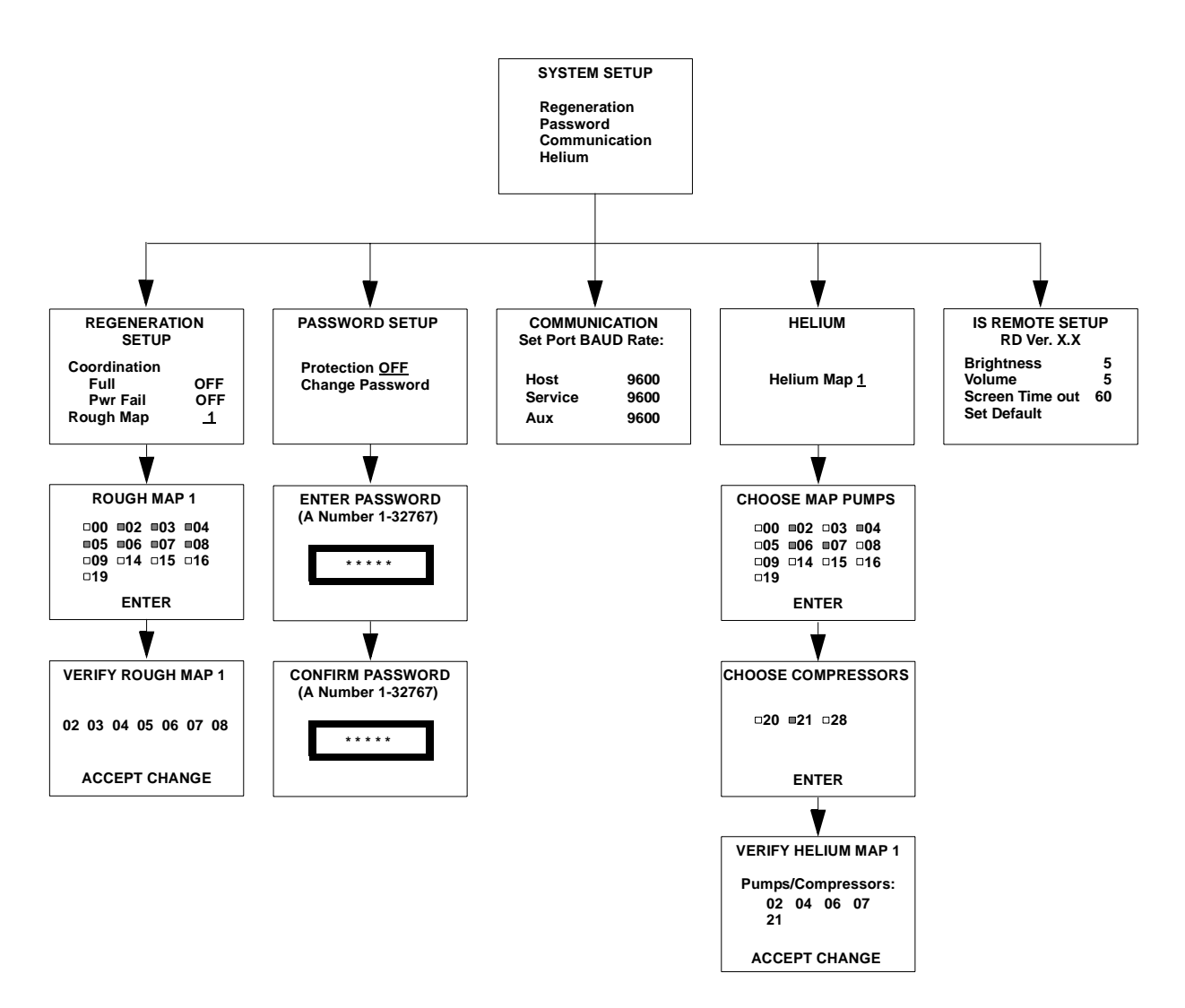

Figure 5-39: System Setup Screens

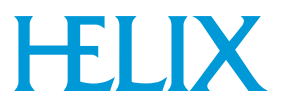

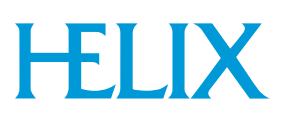

# Section 6 - Using On-Board IS Cryopump Screens

# Introduction

This section describes how to program and operate the On-Board *IS* FastRegen Control Module software. You can do this when the On-Board *IS* Remote is connected to a specific On-Board *IS* Cryopump.

The On-Board IS Cryopump Module contains factory-set parameters. If you must change the default parameters, then connect the Remote Display to each On-Board IS Cryopump.

# **Selecting Screens and Changing Parameters**

Select Screens and change values the same way, regardless of the screen. Use the following procedures to select screens and change values on the Remote Display shown in Figure 6-1.

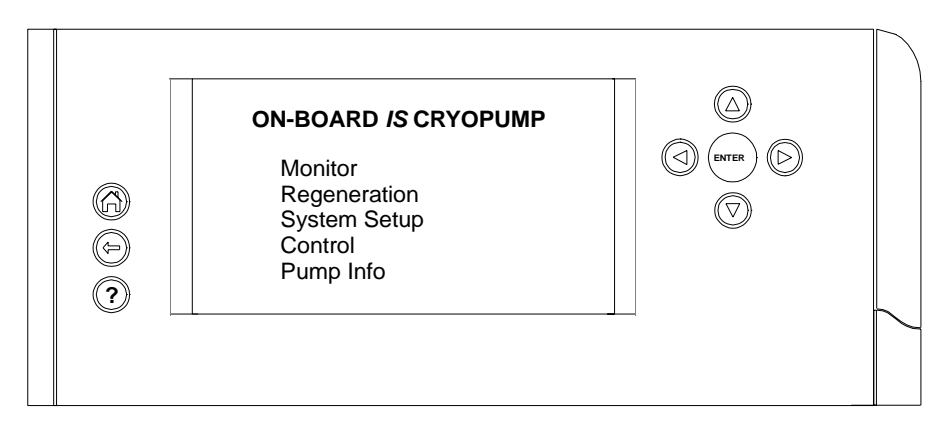

Figure 6-1: On-Board IS Remote

#### **Screen Selection**

- 1. Use the arrow buttons to select a screen.
- 2. Press the ENTER button. The selected screen appears.
- 3. Use the arrow buttons to move the cursor to an item.
- 4. Press the ENTER button. The selected screen appears.

#### Changing a Screen Parameter

1. Use the arrow buttons to select a screen.

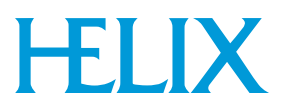

- 2. Press the ENTER button. The selected screen appears.
- 3. Use the arrow buttons to move the cursor under the parameter you want to change.
- 4. Press the ENTER button. The parameter is underlined.
- 5. Use the arrow buttons to change the value.
- 6. Press the **ENTER** button. The parameter changes to the new value.

When the On-Board IS Remote is idle for 15 minutes, a screen saver appears, and dim the display to its lowest level. Pressing any button on the remote display turns off the screen saver and returns the screen to its normal brightness.

#### **Monitor Function**

Use the Monitor function to observe the cryopump state, regeneration information, valve status, and temperature control information of the On-Board *IS* Cryopump.

**NOTE:** You cannot change screen parameters while you use the Monitor function.

| MONITOR                                                                                |
|----------------------------------------------------------------------------------------|
| Pump State<br>Regeneration Info<br>Valve Status<br>Temperature Control<br>Relay Status |

Figure 6-2: Monitor Screen

NOTE: Relay Status is available on Implant cryopumps only.

#### **Pump State**

Use the Pump State screen to view T1 and T2 temperatures, Cryopump thermocouple gauge, and the current regeneration state. This information is continuously updated.

If the temperature of the first or second goes below 5K, the display indicates *Open*.

If the temperature of the first or second goes above 350K, the display indicates *Short*.

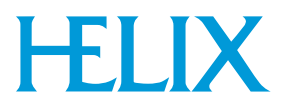

If the Cryopump thermocouple gauge is disabled, the display indicates OFF.

| PUMP STATE                                                                               | Ξ                               |
|------------------------------------------------------------------------------------------|---------------------------------|
| 1st Stage (K)<br>2nd Stage (K)<br>Vacuum (µ)<br>Pump<br>Regen Status<br>Full in progress | XXX<br>XXX<br>XXX<br>OFF<br>XXX |

Figure 6-3: Pump State Screen

#### **Regeneration Information**

The Regeneration Information screen displays the current state of the Rough Valve Coordination feature and the time since the last Fast and Full regeneration cycle.

# REGENERATION INFORMATION

Rough Valve Coord ON Time Since... Last Full (h) XXX hrs Last Fast (h) XXX hrs

#### **Figure 6-4: Regeneration Information Screen**

#### Valve Status

The Valve Status screen displays the status of the rough, pump purge, exhaust purge, and gate valves.

# VALVE STATUS

| Rough         | Closed |
|---------------|--------|
| Pump Purge    | Closed |
| Exhaust Purge | Closed |
| Gate          | Closed |
|               |        |

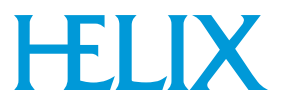

#### **Temperature Control**

The Temperature Control screen displays the first and second stage temperatures and set point values.

| TEMPERATURE<br>CONTROL     |           |
|----------------------------|-----------|
| 1st Stage<br>Set point (K) | ON<br>100 |
| 2nd Stage                  | ON        |

Figure 6-6: Temperature Control Screen

NOTE: 2nd Stage is available on Implant cryopumps only.

#### **Relay Status**

The Relay Status screen shows the status of the warmup relay, On or Off.

| RELAY STAT   | US  |
|--------------|-----|
| Warmup Relay | OFF |
|              |     |

Figure 6-7: Relay Status Screen

NOTE: Relay Status is available on Implant cryopumps only.

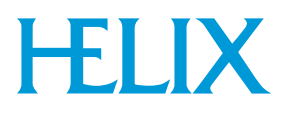

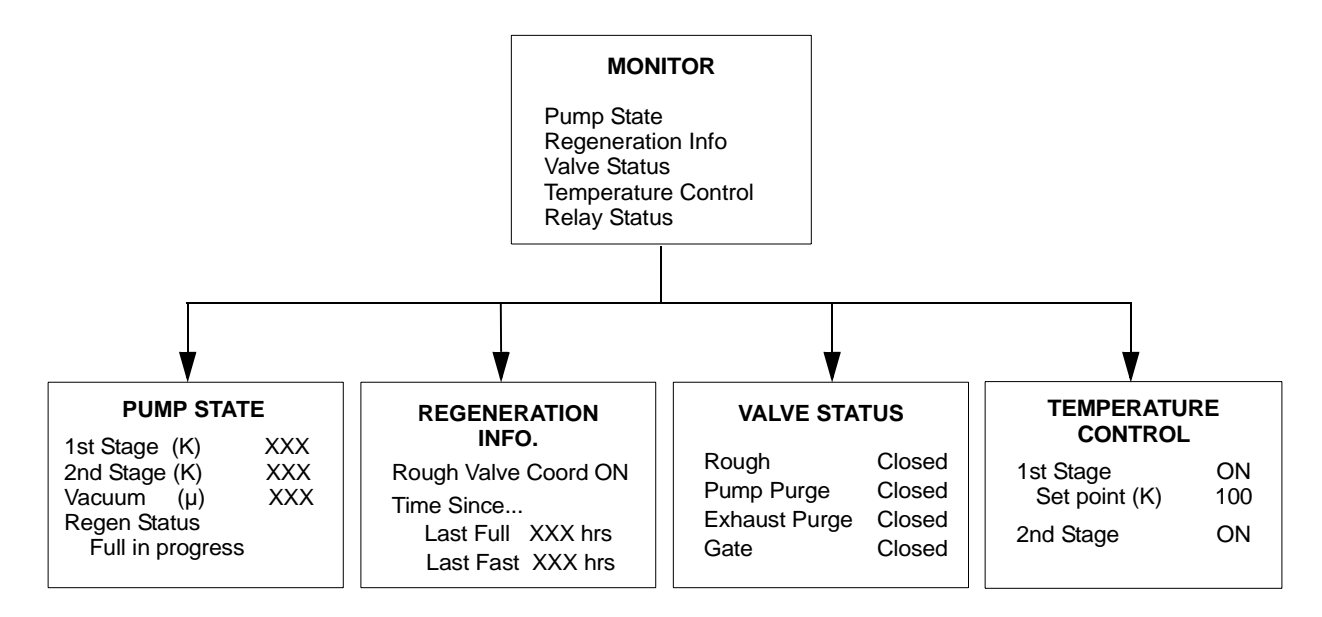

#### **Figure 6-8: Monitor Function Screens**

#### **Regeneration Screen**

Use the Regeneration screen to start a Fast or Full regeneration cycle, or abort a cycle that is running. If a regeneration cycle is being aborted, the user will be asked to confirm the abort.

Note that the screen is password protected if the password option on the Security screen in ON.

For regeneration parameters, see Table B-1.

|          | REGENERATION         |  |
|----------|----------------------|--|
| Si<br>Si | art Full<br>art Fast |  |
|          |                      |  |

**Figure 6-9: Regeneration Screen** 

#### **Start Full Regeneration**

The Start Full Regeneration screen requires you to confirm the start of a Full regeneration cycle.

If NO is selected, the Regeneration screen appears.

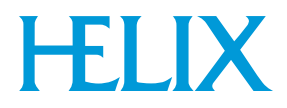

| START FULL REGEN |
|------------------|
| Are you sure?    |
| No<br>Yes        |

# Figure 6-10: Start Full Regeneration Cycle Screen

## **Start Fast Regeneration**

The Start Fast Regeneration screen requires you to confirm the start of a Fast regeneration cycle.

If NO is selected, the Regeneration screen appears.

| START FAST REGEN |
|------------------|
| Are you sure?    |
| No<br>Yes        |
|                  |

Figure 6-11: Start Fast Regeneration Cycle Screen
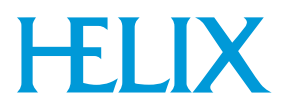

#### **Regeneration Status**

The Regeneration Status screen is constantly updated while the current regeneration cycle is in progress. The regeneration cycle can also be aborted from this screen. If a regeneration cycle is being aborted, you must confirm the command.

# REGENERATION STATUS XXXX in Progress

Regen Status Regen messages here Regen messages here

Abort

**Figure 6-12: Regeneration Status Screen** 

#### **Regeneration Abort**

The Regeneration Abort screen verifies that you want to abort a regeneration cycle.

If YES is selected, the regeneration cycle is aborted. You must press the BACK button to return to the Regeneration screen.

If NO is selected, the Regeneration Status screen appears.

| ABORT REGENERATION |  |  |  |  |
|--------------------|--|--|--|--|
| Are you sure?      |  |  |  |  |
| No<br>Yes          |  |  |  |  |

Figure 6-13: Regeneration Abort Screen

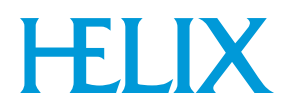

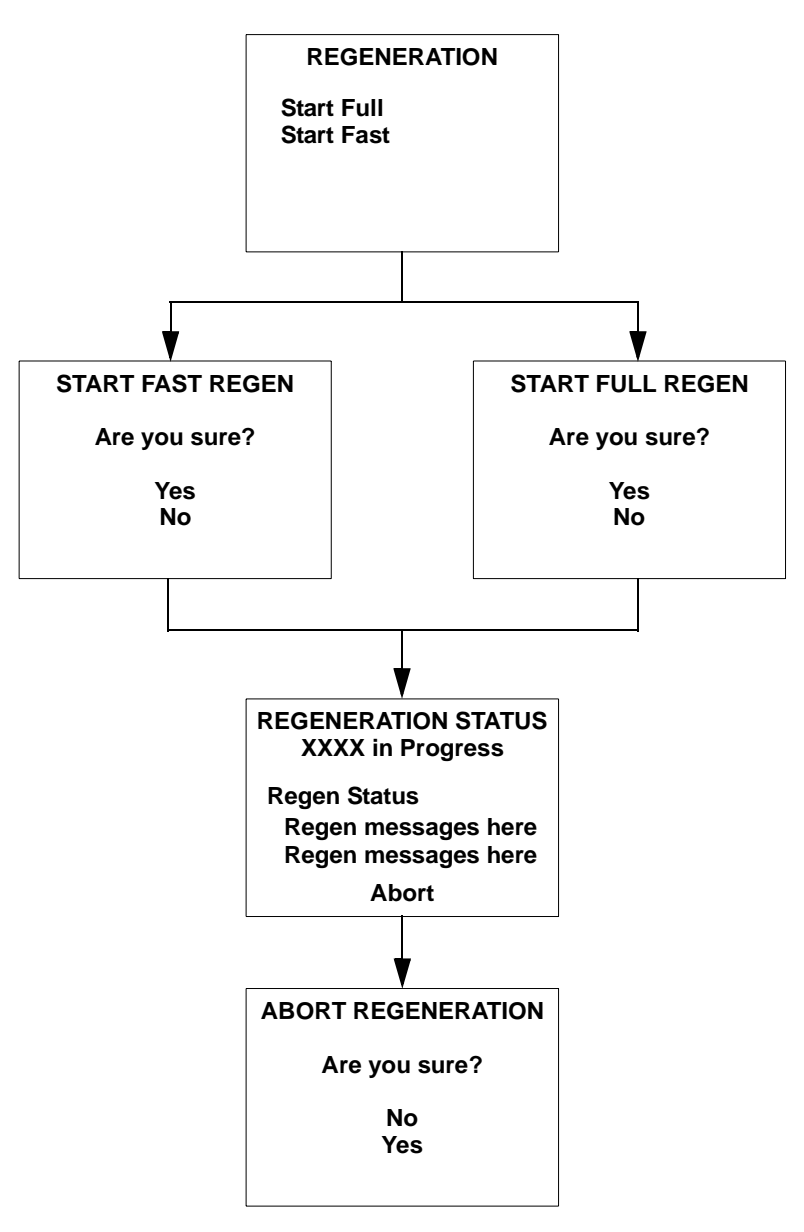

**Figure 6-14: Regeneration Function Screens** 

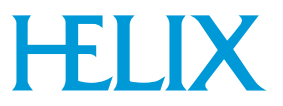

## **System Setup Function**

The System Setup screen provides access to regeneration, security, communication station ID, power failure, and relay subsystem configurations. The screen is password protected.

#### SYSTEM SETUP

Regeneration Security Config Communication Station ID Power Failure Display Setup

Figure 6-15: PVD System Setup Screen

### SYSTEM SETUP

Regeneration Security Config Communication Station ID Power Failure Relay Setup

## SYSTEM SETUP

↑

Security Config Communication Station ID Power Failure Relay Setup Display Setup

Figure 6-16: Implant System Setup Screens

To see all the options on the Implant system setup screens, press the up or down arrows as necessary. Figure 6-16 shows both possible system setup screens.

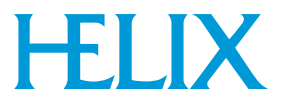

#### **Regeneration Setup**

Use the Regeneration Setup screen to select the Purge, Rough, and Regeneration Delay sub screens.

| REGENERATION SETUP         |
|----------------------------|
| Purge<br>Roughing<br>Delay |

Figure 6-17: Regeneration Setup Screen

#### **Purge Setup**

Use the Purge Setup screen to set the extended time, repurge time and number of repurge cycles. The purge setup values appear in Table B-2.

| PURGE SETUP |         |  |  |  |
|-------------|---------|--|--|--|
| Extended    | (m) XXX |  |  |  |
| Repurge     | (m) XXX |  |  |  |
| Repurge Cy  | cles XX |  |  |  |

#### Figure 6-18: Purge Setup Screen

#### **Rough Setup**

Use the Rough Setup screen to set the base pressure, maximum rate-of-rise, maximum rate-of-rise cycles, rough test values, and turn Rough Coordination ON or OFF. The Rough Setup values appear in Table B-3.

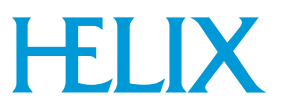

| ROUGH SETUP                                                                         |                                |  |  |
|-------------------------------------------------------------------------------------|--------------------------------|--|--|
| Base Pressure (μ)<br>ROR Max (μ/min)<br>ROR Cycles<br>Rough Test (s)<br>Rough Coord | XXX<br>XXX<br>XX<br>XXX<br>OFF |  |  |
| •                                                                                   |                                |  |  |

| Figure | 6-19: | Rough | Setup | Screen |
|--------|-------|-------|-------|--------|
|        |       |       |       |        |

#### **Delay Setup**

Use the Delay Setup screen to set the start delay and restart delay parameters. The Delay Setup parameters appear in Table 6-1.

| DELAY S | SETUP |
|---------|-------|
|---------|-------|

Start Delay (h) XXX.X Restart Delay (h) XXX.X

Figure 6-20: Delay Setup Screen

| <b>Table 6-1:</b> | Delay | Setup | <b>Parameters</b> |
|-------------------|-------|-------|-------------------|
|-------------------|-------|-------|-------------------|

| Parameter      | Minimum | Maximum | Units   |
|----------------|---------|---------|---------|
| Start Delay    | 0       | 999.9   | Minutes |
| Re-Start Delay | 0       | 999.9   | Minutes |

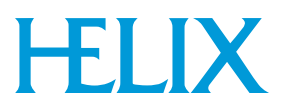

#### **Security Configuration**

Use the Security Setup screen to turn ON password protection, change passwords, and to lock/unlock regeneration and relay settings. Password protection provides restricted access to these On-Board *IS* Cryopump configuration parameters. After password protection is turned ON, the user must enter a valid password to gain access.

In the event a password is forgotten, the password can be reset to a default value (9999). Refer to "Change Password" in this section for more information.

| SECURITY S     | ETUP   |
|----------------|--------|
| Password       | OFF    |
| Regen Settings | UNLOCK |
| Change Passwo  | ord    |

Figure 6-21: Security Setup Screen

#### **Change Password**

If Password Protection is turned ON, or the *Change Password* selection was made from the Security Setup screen, you are prompted to enter a password.

| ENTER PASSWORD<br>(A number 1-32767) |           |  |  |  |
|--------------------------------------|-----------|--|--|--|
|                                      | * * * * * |  |  |  |

Figure 6-22: Change Password Screen

After you enter the new password, you must confirm the password.

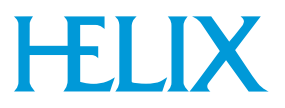

#### Communication

Use the Communication Setup screen to configure the baud rate of the external RS-232 port. The baud rate values are listed in Table 6-2.

| COMMUNICATION<br>Set Port Baud Rate |      |  |  |  |
|-------------------------------------|------|--|--|--|
| Host                                | 9600 |  |  |  |
| Service 9600                        |      |  |  |  |
|                                     |      |  |  |  |

Figure 6-23: Communication Setup Screen

| <b>Table 6-2: Communication</b> | Baud | Rate | Values |
|---------------------------------|------|------|--------|
|---------------------------------|------|------|--------|

| Parameter | Choices                  |
|-----------|--------------------------|
| Baud Rate | 2400, 9600, 19200, 38400 |

#### **Station ID**

Use the station ID screen to identify the vacuum system chamber on which the On-Board *IS* Cryopump has been installed.

| STATION ID SETUP    |  |  |  |
|---------------------|--|--|--|
| Station ID abcedfgh |  |  |  |
|                     |  |  |  |
|                     |  |  |  |
|                     |  |  |  |

Figure 6-24: Station ID Setup Screen

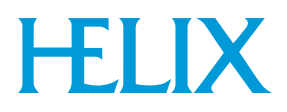

#### **Power Failure**

Use the Power Failure setup screen to configure power failure parameters. Choices for recovery are; ON, OFF (PVD cryopumps only), and Cool.

If ON is selected and the power is interrupted and then restored, the second stage temperature is monitored.

If the current temperature of the second stage exceeds the power fail temperature limit, a regeneration cycle is performed.

The range of temperature values are listed in Table B-4.

If you use an Implant cryopump, see Section 4 - IntelliPurge for information about power failure recovery, and pump behavior.

| POWER FAIL      | JRE |
|-----------------|-----|
| Recovery        | ON  |
| Temperature (K) | XX  |

Figure 6-25: Power Failure Screen

#### **Relay Setup**

Use the relay setup screen to configure the warm-up alarm relay. You can set a value between 20 and 34K inclusive. After the cryopump completes regeneration, the warm-up alarm relay is ready to respond to unexpected temperature rises in the second stage.

If the cryopump temperature exceeds the set point value, then the relay state changes from de-energized to energized. Use the RELAY SETUP screen to adjust the set point, shown in Figure 6-26. Access the relay contacts through the IntelliPurge module interface (see Section 4 - IntelliPurge). The pin description of the IntelliPurge module interface are in the On-Board *IS* Installation Instructions, part number 8040596.

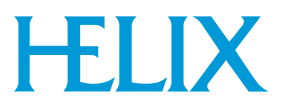

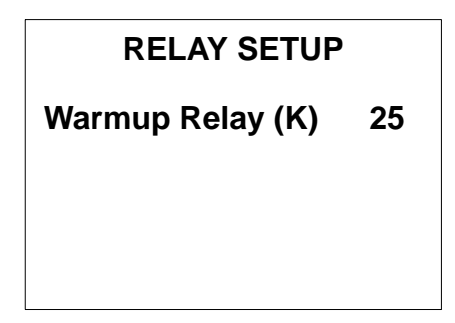

Figure 6-26: Relay Setup Screen

#### IS Remote Setup (Display Setup)

Use the IS Remote Setup screen to configure the On-Board *IS* Remote Display parameters. Refer to Table 6-3 for parameter values.

| IS REMOTE SET<br>RD Ver. 0.0   | UΡ     |
|--------------------------------|--------|
| Brightness                     | 5      |
| Volume<br>Sereen Time out      | C<br>C |
| Screen Time-out<br>Set Default | 00     |

Figure 6-27: Display Setup Screen

| Table | <b>6-3:</b> ] | Display | Setup | <b>Parameters</b> |
|-------|---------------|---------|-------|-------------------|
|-------|---------------|---------|-------|-------------------|

| Parameter       | Default Value | Range of Values    |
|-----------------|---------------|--------------------|
| Brightness      | 0             | 0 (Brightest) - 15 |
| Volume          | 16            | 0 - 16 (Loudest)   |
| Screen Time-out | 15            | 0 - 60 minutes     |

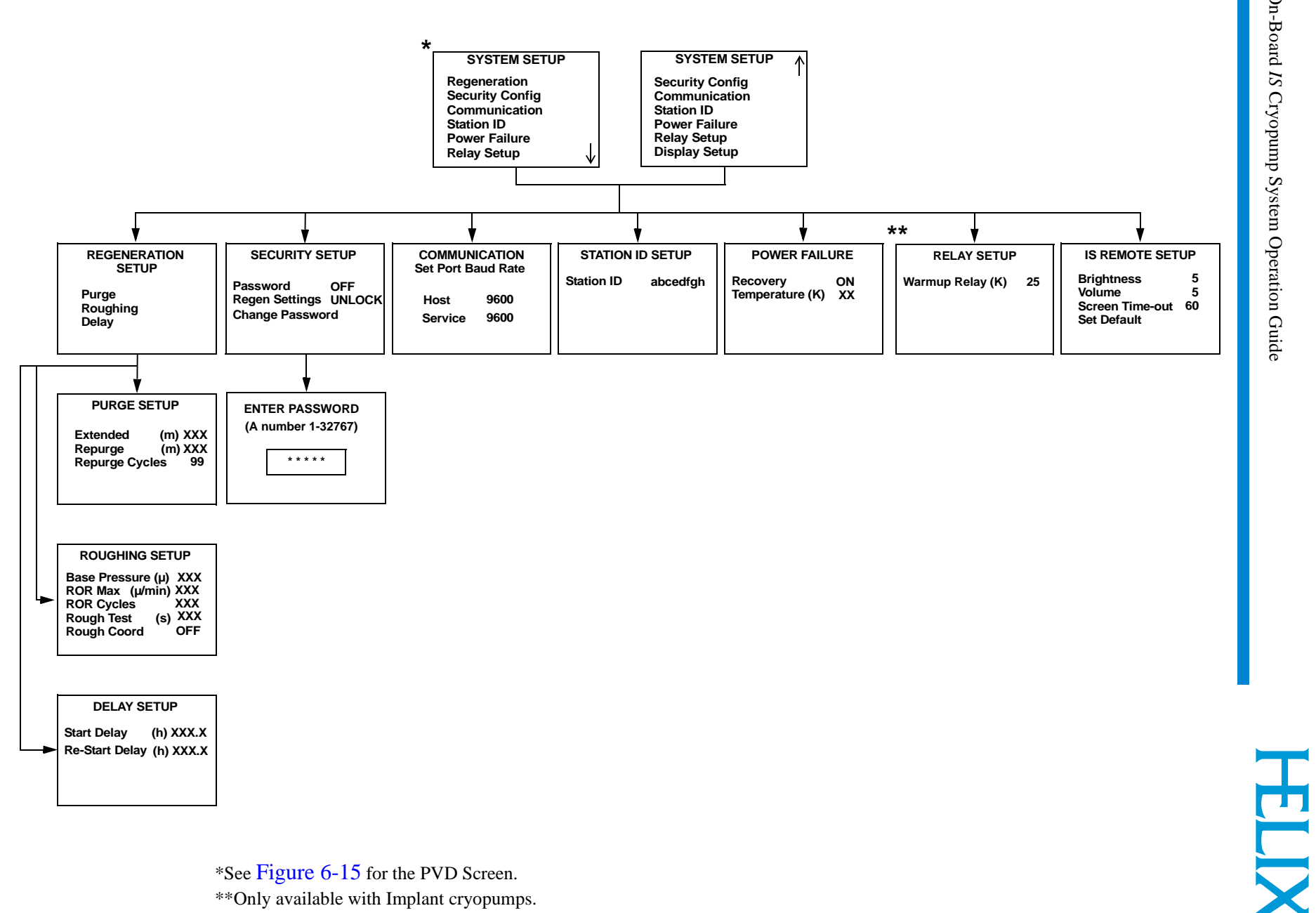

\*\*Only available with Implant cryopumps.

Figure 6-28: System Setup Function Screens

On-Board IS Cryopump System Operation Guide

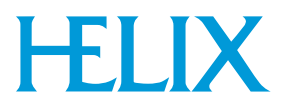

## **Control Function**

Use the Control function to turn on the On-Board *IS* Cryopump motor, thermocouple gauge and relays ON or OFF, and open or close the rough and purge valves. The Control parameters appear in Table 6-4 for PVD cryopumps, Table 6-5 for Implant pump controls and Table 6-6 for Implant valve controls.

| PUMP CONTROL |        |  |
|--------------|--------|--|
| Motor        | On     |  |
| Cryo TC      | Off    |  |
| Rough Valve  | Open   |  |
| Purge Valve  | Closed |  |
| HFI Status   | OK     |  |
|              |        |  |

| Inguite of apprendix of the other of the other of the other of the other other | Figure | 6-29: | <b>PVD</b> | Control | Screen |
|----------------------------------------------------------------------------------------------------|--------|-------|------------|---------|--------|
|----------------------------------------------------------------------------------------------------|--------|-------|------------|---------|--------|

#### **Table 6-4: PVD Control Parameters**

| Parameter   | Value       |
|-------------|-------------|
| Motor       | ON/OFF      |
| Cryo TC     | ON/OFF      |
| Rough Valve | Open/Closed |
| Purge Valve | Open/Closed |

**NOTE:** You cannot use the Control Function to turn on the Cryo TC when the On-Board IS Cryopump second stage temperature is above 20K.

Also, to prevent possible cryopump contamination, you cannot use the Control Function to open the Rough or Purge valves when the On-Board IS Cryopump motor is ON.

### CONTROL

Pump Control Valve Control

Figure 6-30: Implant Control Screen

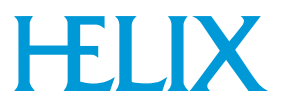

## **Pump Control, Implant Only**

Use the pump control function to start the On-Board *IS* Cryopump, use safe shutdown, turn on the motor, and thermocouple gauge and relays ON or OFF. The pump control parameters appear in Table 6-5.

| PUMP CONTROL  |
|---------------|
| Startup       |
| Safe Shutdown |
| Motor         |
| Cryo TC       |
| HFI Status    |
|               |

Figure 6-31: Control Screen

#### **Table 6-5: Implant Pump Control Parameters**

| Parameter | Value  |
|-----------|--------|
| Motor     | ON/OFF |
| Cryo TC   | ON/OFF |

#### Safe Shutdown

After choosing safe shutdown from the pump control screen, the following screen appears:

| This will start a<br>Shut Down Regen. |
|---------------------------------------|
| Do you want to proceed?               |
| No                                    |
| Yes                                   |

Figure 6-32: Control Screen

For more information about safe shutdown and the IntelliPurge system in which it is used, see Section 4 - IntelliPurge.

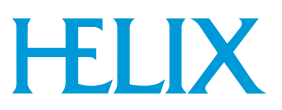

## Valve Control, Implant Only

For On-Board *IS* Implant cryopumps, you can control the pump purge and exhaust purge valves independently from all other valves on the cryopump. These two valves are listed separately on the valve control screen. You can also manage gate valve control through this screen. The valve control parameters appear in Table 6-6.

## VALVE CONTROL

| Rough         | Closed |
|---------------|--------|
| Pump Purge    | Closed |
| Exhaust Purge | Closed |
| Gate          | Closed |
|               |        |

| Figure 0-33. Valve Control Screet | Figure | 6-33: | Valve | Control | Screen |
|-----------------------------------|--------|-------|-------|---------|--------|
|-----------------------------------|--------|-------|-------|---------|--------|

#### **Table 6-6: Implant Valve Control Parameters**

| Parameter           | Value                            |
|---------------------|----------------------------------|
| Rough Valve         | Open/Closed                      |
| Pump Purge Valve    | Open/Closed                      |
| Exhaust Purge Valve | Open/Closed                      |
| Gate Valve          | Open/Closed/<br>Error/Transition |

#### Gate Valve

A gate valve error can be the result of four possible error states. The control screen shows ERROR if any of the following conditions exist:

- The gate valve sensors indicate that it is open, but it should be closed.
- The gate valve sensors indicate that it is closed, but it should be open.
- The gate valve sensors indicate that it is in transition, but it should be open or closed.
- The gate valve sensors indicate that it is both open and closed at the same time.

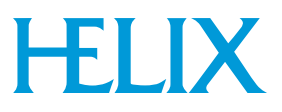

To clear a gate valve error, ensure the gate valve control cable is properly installed (see the On-Board *IS* Installation Instructions, part number 8040596). Then acknowledge the gate valve error by pressing the ENTER key. The following screen appears.

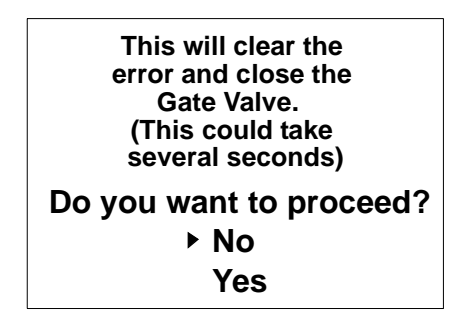

Figure 6-34: Gate Valve Error Clearing Screen

If the problem causing the gate valve error has been corrected, use the arrow keys to select YES and press ENTER. The cryopump attempts to close the gate valve and confirm (through the gate valve sensors) that the gate valve is closed. If this is successful, then normal operation can resume. If it is not successful, then the gate valve returns to the error state.

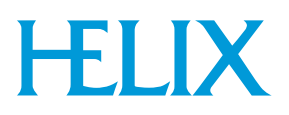

# **Section 7 - Troubleshooting Procedures**

## Introduction

Section 6 provides information on how to troubleshoot Helix Intercomponent Network communication problems and provides references to on-line product manuals for troubleshooting the On-Board *IS* Cryopump or *IS* 1000 Compressor.

**NOTE:** You can also refer to **Appendix A** for customer support information and contact Helix Technology Corporation for assistance if required.

### Helix Intercomponent Network

Refer to Table 7-1 if you are experiencing Helix Intercomponent Network communication problems.

| Problem                                                                                | Possible Cause                                                                         | Corrective Action                                                                                                    |
|----------------------------------------------------------------------------------------|----------------------------------------------------------------------------------------|----------------------------------------------------------------------------------------------------|
| 1. On-Board <i>IS</i> Cryopumps<br>are not visible on <i>IS</i><br>Controller screens. | 1. A network terminator is not<br>installed in the last cryopump<br>on channel A or B. | 1. Refer to the On-Board <i>IS</i><br>Cryopump Quick Installation<br>Guide and install a network<br>terminator in the last<br>cryopump on channels A or<br>B. |
|                                                                                        | 2. The cryopump is connected to channel C.                                             | 2. Disconnect the cryopump<br>from channel C and connect<br>it to channels A or B.                                                                            |
|                                                                                        | 3. Defective network cable.                                                            | 3. Replace network cable.                                                                                                    |

#### Table 7-1: Helix Intercomponent Network Troubleshooting Procedures

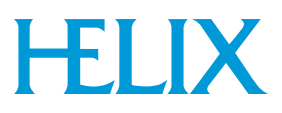

| Problem                                                                  | Possible Cause                                                                      | Corrective Action                                                                                                    |
|--------------------------------------------------------------------------|-------------------------------------------------------------------------------------|----------------------------------------------------------------------------------------------------|
| 2. Compressors are not visible on On-Board <i>IS</i> Controller screens. | 1. A network terminator is not<br>installed in the last<br>compressor on channel C. | 1. Refer to the On-Board<br>IS 1000 Compressor Quick<br>Installation Guide and install<br>a network terminator in the<br>last compressor on channel<br>C. |
|                                                                          | 2. The compressor is connected to channels A or B.                                  | 2. Disconnect the compressor<br>from channels A or B and<br>connect it to channel C.                                                                      |
|                                                                          | 3. Defective network cable.                                                         | 3. Replace network cable.                                                                                                    |
| 3. Status LED III on the <i>IS</i> Controller is <i>not</i> blinking.    | 1. Channel A, B or C network<br>cable is disconnected from<br>controller.           | 1. Connect the network cable(s) to the controller.                                                                                                    |
|                                                                          | 2. Defective network cable.                                                         | 2. Replace network cable.                                                                                                    |

#### Table 7-1: Helix Intercomponent Network Troubleshooting Procedures (Continued)

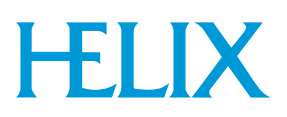

# **Appendix A - Customer Support Information**

## **Customer Support Center Locations**

To locate a Customer Support Center near you, please visit our website *www.helixtechnology.com* on the world wide web and select *CONTACT* on the home page.

## **Guaranteed Up-Time Support (GUTS)**

For 24 hour, 7 day per week Guaranteed Up-Time Support (GUTS) dial:

800-367-4887 - Inside the United States of America

508-337-5599 - Outside the United States of America

#### **Product Information**

Please have the following information available when calling so that we may assist you:

- Product Part Number
- Product Serial Number
- Product Application
- Specific Problem Area
- Hours of Operation
- Equipment Type
- Vacuum System Brand/Model/Date of Manufacture

#### E-mail

For your convenience, you may also e-mail us at:

techsupport@helixtechnology.com

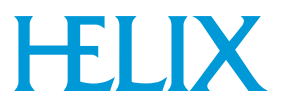

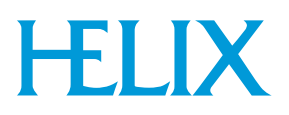

# **Appendix B - System Parameters**

### **Default Regeneration Parameters**

The following table shows the default settings for regeneration. To change these settings, see *Performing Regeneration*. The check mark ( $\checkmark$ ) in the Fast and Full columns in Table B-1 indicates whether the regeneration parameters are used during the Fast and/or Full regeneration cycles.

| <b>Regeneration</b><br><b>Parameter</b> | Default Value<br>PVD<br>Applications | Default Value<br>Implant<br>Applications | Range of Values               | Fast         | Full         |
|-----------------------------------------|--------------------------------------|------------------------------------------|-------------------------------|--------------|--------------|
| Extended Purge                          | 1 minute                             | 60 minute                                | 0 - 9999 minutes              |              | $\checkmark$ |
| Repurge                                 | 15 minutes                           | 5 minutes                                | 0 - 9999 minutes              |              | $\checkmark$ |
| Repurge Cycles                          | 15                                   | 10                                       | 0 - 20 cycles                 |              | $\checkmark$ |
| Base Pressure                           | 50 microns                           | 50 microns                               | 25 - 200 microns              | ✓            | $\checkmark$ |
| Rate-of-Rise (ROR)                      | 10<br>microns/minute                 | 10<br>microns/minute                     | 1 -100<br>microns/minute      |              | $\checkmark$ |
| ROR Cycles                              | 20                                   | 40                                       | 0 - 40 cycles                 |              | $\checkmark$ |
| Fast Rough Test                         | 150 seconds                          | 500 seconds                              | 10 - 999 seconds              | ✓            |              |
| Rough Coordination                      | OFF                                  | OFF                                      | ON/OFF                        | $\checkmark$ | $\checkmark$ |
| Start Delay                             | 0                                    | 0                                        | 0 - 999.9 hours               | ✓            | $\checkmark$ |
| Restart Delay                           | 0                                    | 0                                        | 0 - 999.9 hours               |              | $\checkmark$ |
| Power Fail Recovery                     | OFF                                  | COOL                                     | ON/OFF/COOL*                  | $\checkmark$ | $\checkmark$ |
| Power Fail Recovery<br>Temperature      | 25K                                  | 25K                                      | 0 - 80K, 0 - 34K <sup>‡</sup> | ~            | $\checkmark$ |

#### **Table B-1: Default Regeneration Parameters**

\*You *cannot* turn off the Power Fail Recovery feature for On-Board IS Cryopumps designed for Ion Implant processes. Only ON and COOL are available.

<sup>‡</sup>For On-Board IS Cryopumps designed for Ion Implant processes.

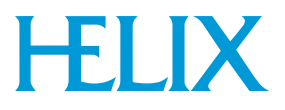

## **Purge Setup Parameters**

#### **Table B-2: Purge Setup Parameters**

| Parameter      | Minimum | Maximum | Units   |
|----------------|---------|---------|---------|
| Extended Purge | 0       | 9999    | Minutes |
| RePurge        | 0       | 9999    | Minutes |
| Repurge Cycles | 0       | 20      | Cycles  |

## **Rough Setup Prameters**

#### **Table B-3: Rough Setup Parameters**

| Parameter           | Minimum | Maximum | Units          |
|---------------------|---------|---------|----------------|
| Base Pressure       | 25      | 200     | Microns        |
| Rate of Rise        | 1       | 100     | Microns/Minute |
| Rate of Rise Cycles | 0       | 40      | Cycles         |
| Fast Rough Test     | 10      | 999     | Seconds        |

# **Power Failure Temperature Range**

| Table B-4: Power Failure Temperature Ranges | Table | <b>B-4</b> : | Power | Failure | Temperatur | e Ranges |
|---------------------------------------------|-------|--------------|-------|---------|------------|----------|
|---------------------------------------------|-------|--------------|-------|---------|------------|----------|

| Parameter   | Minimum | Maximum | Units |
|-------------|---------|---------|-------|
| Temperature | 0       | 80      | K     |

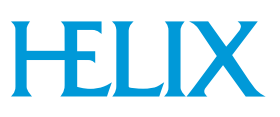

# Index

# Α

Address verifying 1-8 Address switch 1-4

# С

Controller monitor screen 5-2 Controller main screen description 5-1 Controller network devices screen description 5-4 Controller network status screen description 5-2 Controller pump termperature screen description 5-3 Controller screens access device 5-13 choose helium map compressors 5-21 choose helium map pumps 5-20 compressor pressures 5-3 group regeneration 5-9 helium management 5-6 network compressors 5-5, 5-14 network devices 5-4 network pumps 5-4, 5-13 password setup 5-18 regeneration abort 5-11 regeneration list verification 5-10 regeneration setup 5-16 regeneration verification 5-10 regeneration, description 3-1 rough map 5-6 show helium maps 5-7 system setup 5-16 verify helium map setup 5-21 Cryopump monitor function 6-2 Cryopump Parameters, screen changing 6-1 Cryopump screens change password 6-12

communication setup 6-13 control function 6-17, 6-18 delay setup 6-11 IS remote setup 6-15 power failure 6-14 pump state screen 6-2 purge setup 6-10 regeneration abort 6-7 regeneration information 6-3 regeneration screen 6-5 regeneration setup 6-10 regeneration status 6-7 rough setup 6-10 security setup 6-12 selecting and changing parameters 6-1 start fast regeneration 6-6 start full regeneration 6-5 station ID 6-13 system setup function 6-9 temperature control 6-4 valve status 6-3

# Ε

Equipment address verifying 1-8

# Η

Helium maps creating 2-5 using 2-3 Helix Intercomponent Network address settings 1-2 network terminator 1-3 On-Board IS 1000 Compressor 1-2 On-Board IS Cryopumps 1-2

# Μ

Monitor function 6-2

# 0

On-Board IS 1000 Compressor delta pressure 1-10

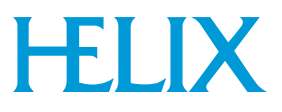

helium supply and return pressure 1-10 operating hours 1-10 water in/out temperature 1-10 On-Board IS Cryopump first and second stage temperatures 1-9 On-Board IS Remote 1-5

# Ρ

Parameters changing 1-5 Power turning on 1-6

# R

Regeneration full regeneration cycle 3-6 parameters 3-2 Regeneration Maps 3-4 Roughing maps using 2-1 Rouging maps creating 2-3

# S

Safety precautions 1-1 Screen savers 1-5 Screens selecting 1-5 Switch address 1-4

# Т

Troubleshooting 7-1

# V

verifies 5-11